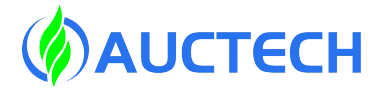

# DC00/DC30D/DC15S-J9 Control Cabinet User Manual (Hardware)

Version: V2.0

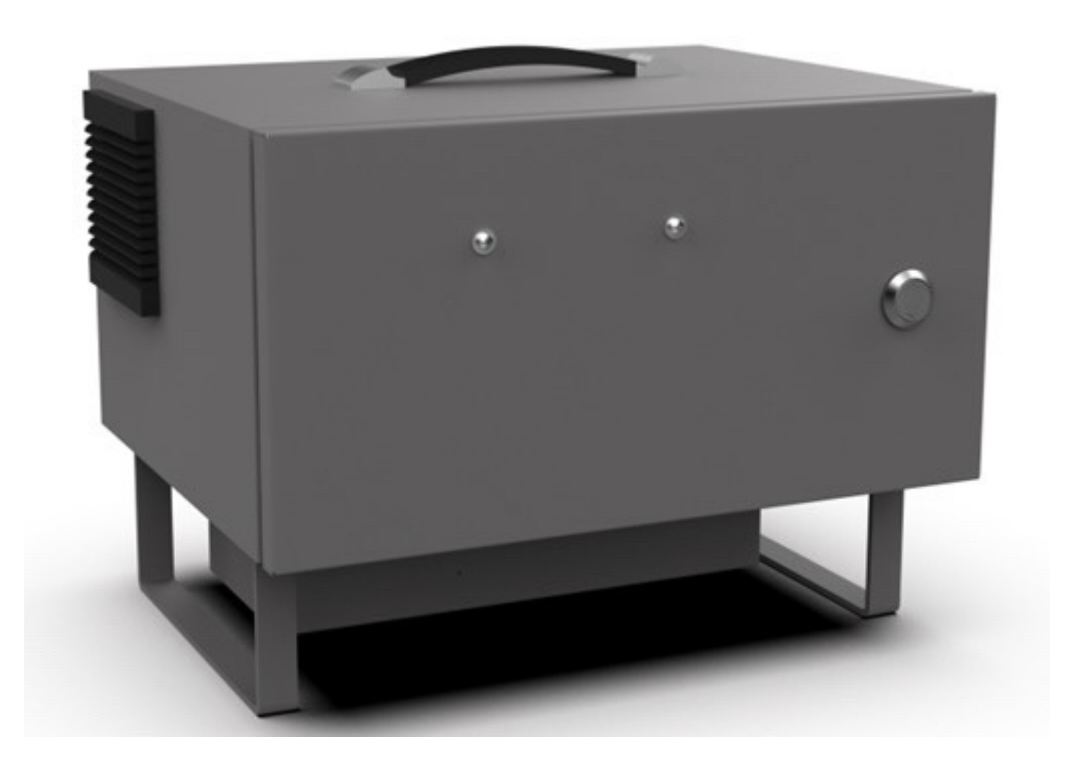

Guangzhou Auctech Automation Technology Ltd

# Content

| 1 SAFETY SPECIFICATION                    |                                       |
|-------------------------------------------|---------------------------------------|
| 1 1 INTRODUCTION                          | 1                                     |
| 1.2 DESCRIPTION OF SAFETY WARNING SIGNS   | 1                                     |
| 1.2 DESCRIPTION OF SAFETT WARNING SIGNS   | 1                                     |
| 1 A SDECIAL STATEMENT                     | ۰۰۰۰۰۰۰۰۰۰۰۰۰۰۰۰۰۰۰۰۰۰۰۰۰۰۰۰۰۰۰۰۰۰۰۰۰ |
| 1.5 DESDONSIDII ITIES AND DISKS           | 2                                     |
| 1.5 KESPONSIBILITIES AND KISKS            | 2                                     |
| 2 TECHNICAL PARAMETERS OF CONTROL CABINET |                                       |
| 3 OVERVIEW OF CONTROL CABINET             | 6                                     |
| 4 EXTERNAL PORTS OF THE CONTROL CABINET   | 6                                     |
| 4.1 AC INPUT                              | 7                                     |
| 4.2 SYSTEM SWITCH                         | 7                                     |
| 4.3 ROBOTIC ARM PORT                      |                                       |
| 4.4 TP(TEACH-PENDANT) SHIELDING PORT      |                                       |
| 4.5 TP PORT                               | 9                                     |
| 4.5.1 TP JUNCTION BOX POWER PORT          | 9                                     |
| 4.5.2 TP JUNCTION BOX IO PORT 1           | 10                                    |
| 4.5.3 TP JUNCTION BOX IO PORT 2           | 10                                    |
| 4.5.4 TP JUNCTION BOX COM0/COM1 PORT      |                                       |
| 4.5.5 TP JUNCTION BOX VGA PORT            |                                       |
| 4.0 AN I POKI                             |                                       |
| 4.7 COMPONENT EXPANSION BOARD             |                                       |
| 4.8 RESERVE HOLE 1/2                      |                                       |
| 5 DC00 CONTROLLER                         |                                       |
| 5.1 ANT PORT                              |                                       |
| 5.2 TP PORT                               |                                       |
| 5.3 GROUNDING PORT                        |                                       |
| 5.4 VGA&COM3/4 PORT                       |                                       |
| 5.5 LAN1+USB3.0 PORT                      |                                       |
| 5.6 LAN2+USB2.0 PORT                      |                                       |
| 5.7 COMI PORT                             |                                       |
| 5.8 IO POWER PORT                         |                                       |
| 5.9 SIO POKI                              | 16                                    |
| 5.10 DIO INITEDEACE                       |                                       |
| 5.10 DIGITAL INPUT (DI)                   | 19<br>۵۱                              |
| 5.10.2 DIGITAL OUTPUT (DO)                |                                       |
| 5.11 CIO INTERFACE                        |                                       |
| 5.11.1 CONFIGURABLE DIGITAL INPUT (CDI)   |                                       |
|                                           |                                       |

| 5.11.2 CONFIGURABLE DIGITAL OUTPUT (CDO)                    |     |
|-------------------------------------------------------------|-----|
| 5.12 EIO INTERFACE                                          |     |
| 5.12.1 CONFIGURABLE ANALOG INTERFACES                       |     |
| 5.12.2 COMMUNICATION INTERFACE (CAN,RS485,INC SIGNAL)       |     |
| 5.12.3 REMOTE SWITCHING INTERFACE                           | 25  |
| 5.13 ETHERCAT2 INTERFACE                                    |     |
| 5.14 ON/OFF BUTTON                                          |     |
| 5.15 24V INPUT PORT                                         |     |
| 5.16 FAN PORT                                               |     |
| 5.17 ETHERCAT 1 PORT                                        |     |
| 5.18 48V OUTPUT PORT                                        |     |
| 5.19 TR PORT                                                |     |
| 5.20 48V INPUT PORT                                         |     |
| 5.21 PORT DESCRIPTION                                       |     |
| 6 DC00 CONTROLLER (INDEPENDENT INSTRUCTIONS)                |     |
|                                                             | • • |
| 6.1 BASIC PARAMETERS                                        |     |
| 6.2 USAGE REQUIREMENTS                                      |     |
| 6.3 POWER SUPPLY REQUIREMENT                                |     |
| 6.4 INSTALLATION REQUIREMENTS                               |     |
| 6.5 ON/OFF THE MACHINE                                      |     |
| 6.5.1 ON/OFF BUTTON ON CONTROL CABINET                      |     |
| 6.5.2 TP ON/OFF BUTTON                                      |     |
| 6.5.3 REMOTE POWER ON/OFF BUTTON                            |     |
| 6.6 EMERGENCY STOP                                          |     |
| 7 TRANSPORTATION AND STORAGE                                |     |
| 7.1 PACKING AND TRANSPORTATION                              |     |
| 7.2 CONTROL SYSTEM STORAGE                                  |     |
| 8 MAINTENANCE AND REPAIR                                    |     |
| 8.1 SAFETY INSTRUCTIONS                                     |     |
| 8.2 MAINTENANCE ITEMS AND CYCLE                             |     |
| 8.3 PARTS REPLACEMENT                                       |     |
|                                                             | 20  |
| ΑΥΥΕΝΟΙΧ                                                    |     |
| APPENDIX A: DESIGN STANDARD REFERENCE                       |     |
| APPENDIX B: ELECTRICAL SYSTEM BLOCK DIAGRAM (TP CONNECTION) |     |
| APPENDIX C: ELECTRICAL SYSTEM BLOCK DIAGRAM (WIRELESS PAD)  |     |
| APPENDIX D: DC00 CONTROLLER CONTOUR SIZE                    |     |
| APPENDIX E: DC00 CONTROLLER INSTALLATION SIZE               |     |
| APPENDIX F: DC30D/15S CONTROLLER INSTALLATION SIZE          |     |

# **1** Safety Specification

# 1.1 Introduction

This chapter mainly introduces the safety principles and specifications that shall be followed when using control cabinets or robotic systems. Users should carefully read the safety related content of this manual and strictly abide by it. Operators should be fully aware of the complexity and risk of robotic systems, and should pay special attention to the content related to warning signs.

# 1.2 Description of Safety Warning Signs

The danger level of this manual is illustrated by the following warning labels. Please strictly follow the safety content.

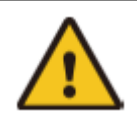

Warning:

This sign indicates a potentially hazardous situation which, if not be avoided, could result in injury or serious damage to equipment.

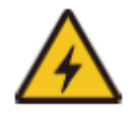

# Warning:

This sign indicates a potentially hazardous electrical situation which, if not be avoided, could result in injury to persons or serious damage to equipment.

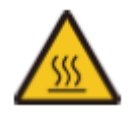

# Warning:

This sign indicates hot surfaces that may pose a hazard which, if be touched, may result in injury.

# 1.3 Safety Precautions

This section aims to protect operators and remind them of the precautions to be taken during the first installation. Users need to read the safety warnings in this manual carefully. Many possible risks exist, and the following are described as far as possible including but not limited to these situations.

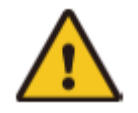

1. Do not connect security devices to normal I/O ports.

2. Ensure proper installation of the device.

3. Tools and obstacles shall not have sharp corners or points. Make sure all personnel are out of reach of the robot.

4.Linking different mechanical structures can aggravate hazards or create new ones, so a comprehensive risk assessment of the entire system must always be carried out.

5. If the controller uses DC voltage input, use DC power properly. When using battery power, see the risks associated with batteries.

6. For details about the precautions to be taken during the robot use, please see the User Manual of the specific robot model.

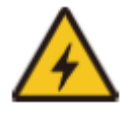

1. Professional debugging personnel are required to install and debug the control cabinet and robot in accordance with the specifications.

2. The Settings and changes of robot parameters must be made by authorized personnel, and unauthorized personnel are prevented from changing the parameters.

3. If the operators use their own control cabinet, the risk needs to be borne by

themselves.

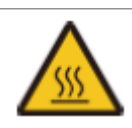

1. Robots and control cabinets give off heat when they work. Do not touch the marked area of the control cabinet with your hands or any other body parts.

#### 1.4 Special Statement

This manual is only intended as a user guide. The content provided in this manual is for general significance and does not guarantee to cover all usage scenarios of all models. Due to the version upgrade or device model inconsistency, the contents in the manual may be different from the devices used by users. Please refer to the information of the user's device. The differences caused by the preceding cases will not be explained in this manual.

The maximum value provided in this document is the maximum value which the device can reach in specific laboratory scenarios that meet the corresponding standards (for example, constant temperature and humidity without interference environment, typical working conditions). In actual working conditions, the maximum value tested by the equipment may be inconsistent with the data provided in the manual due to changed working environment, specific working conditions, and test methods.

#### 1.5 Responsibilities and Risks

This information does not include how to design, install, and operate a complete robotic system, nor does it include all peripherals that can affect the security of the entire system. In order to protect human safety, the system must be well designed and must be installed in accordance with the safety requirements set out in the standards and regulations of the country/region where the robot is installed.

The robot integrator shall be responsible for ensuring that the robot system complies with the applicable safety laws and regulations of the country or region in which it is located and that the necessary safety equipment to protect the operator of the robot system is properly designed and installed. The details include but are not limited to the following:

- Ensure robot system meets all the basic requirements;
- To complete system perform risk assessment;
- Ensure the whole system accurately designed and installed;
- Set appropriate security settings in the software, and ensure they won't be changed by user;
- Develop detailed operating instructions;
- Issue a declaration of compliance;
- Gather all information into technical documents;
- Label the installed robotic system with the integrator's logo and contact information.

Guangzhou Auctech Automation Technology Ltd is committed to providing reliable safety information and shall not be liable unless it has acted with willful or gross negligence in providing reliable safety information. To be clear, even if everything is done in accordance with safe practices, there is no guarantee that the robot system will not cause personal and property damage to the user.

Guangzhou Auctech Automation Technology Ltd will not be liable for any user loss caused by:

• Force majeure events (e.g., natural disaster, fire, war, etc.);

- Natural damage or the wear of the robot system;
- The site operating environment (such as voltage, temperature, and humidity) or external factors (such as external interference) cannot meet the environmental requirements for normal operation;
- The robot system is not installed correctly (including reinstallation after relocation);
- Improper, negligent or intentional use by the User or a third party (including the user's failure to use in accordance with this User Manual and/or other requirements of Guangzhou Auctech Automation Technology Ltd) or sabotage.

Unless otherwise agreed, Guangzhou Auctech Automation Technology Ltd shall not be liable for indirect, special or incidental losses, including but not limited to loss of revenue, loss of actual or expected earnings, loss of business, loss of opportunity, loss of goodwill, loss of reputation, loss of data, damage or disclosure, etc. arising from the use of the robot system.

# 2 Technical Parameters of Control Cabinet

Technical parameters of DC15S&30D-J9 Control Cabinet are shown in Table 1:

| Table 1 | DC15S&30D-J9 Control Cabinet Technical Parameters |  |
|---------|---------------------------------------------------|--|
|---------|---------------------------------------------------|--|

|                |                                             | Basic Data                                               |                                         |  |
|----------------|---------------------------------------------|----------------------------------------------------------|-----------------------------------------|--|
|                | Color                                       |                                                          | Grey- Pantone 445C                      |  |
| Size           |                                             | 410x306x2                                                | 410x306x292mm (length x Width x Height) |  |
|                | Power Input                                 | 200                                                      | )-240VAC, 47-63HZ, 10A                  |  |
| DC30D Control  |                                             | 100                                                      | 0-200VAC, 47-63HZ, 16A                  |  |
| Cabinet        | Rated Power Output                          |                                                          | 48V@1200W                               |  |
|                | Weight                                      |                                                          | 14.8kg                                  |  |
|                | Power Input                                 | 100                                                      | 0-240VAC, 47-63HZ, 10A                  |  |
| DC158 Control  | Rated Power Output                          |                                                          | 48V@600W                                |  |
| Cabinet        | Weight                                      | 13.6kg                                                   |                                         |  |
|                |                                             | Environmental condition                                  | ns                                      |  |
| Worki          | ng Temperature                              |                                                          | -10-50°C                                |  |
| Storag         | ge Temperature                              |                                                          | -40-55°C                                |  |
| Work           | king Humidity                               |                                                          | 20%-70%RH                               |  |
| Stor           | age Humidity                                | 10%-                                                     | 95% (without condensation)              |  |
| А              | ir Pressure                                 | 70-106kPa                                                |                                         |  |
|                | Altitude                                    | itude 0-1000m                                            |                                         |  |
|                | IP Level                                    | IP44                                                     |                                         |  |
|                | Noise                                       |                                                          |                                         |  |
|                |                                             | Cable Length                                             |                                         |  |
| Control Ca     | abinet Power Cable                          |                                                          | Standard size 5m                        |  |
| Robot C        | onnecting Cables                            |                                                          | Standard size 5m                        |  |
|                |                                             | User interface                                           |                                         |  |
|                | User DI                                     |                                                          | 8 channels                              |  |
| <b>D</b>       | Function DI                                 | 8                                                        | channels can be configured              |  |
| Digital Input  | Input active level                          | PNP Type, I                                              | L:-3V~5V,H: 11V-30VDC, 2~15mA           |  |
|                | Switch Time                                 | ТС                                                       | N: 50ms TOFF: 50ms                      |  |
|                | User DO                                     |                                                          | 8 channels                              |  |
|                | Function DO                                 | 8 channels can be configured                             |                                         |  |
| Digital Output | Output Voltage                              | PN                                                       | P Type, 22~28V,Max:0.5A                 |  |
| (MAX           |                                             | PNP Type: <2A(When the current exceeds 2A, the user need |                                         |  |
| 0.5A/Channel)  | Output Current                              | the power supply)                                        |                                         |  |
|                | Switch Time                                 | TON: 50ms TOFF: 50ms                                     |                                         |  |
|                | Current Analog Signal                       | Signal Current                                           | 4-20mA Precision ±1%                    |  |
| Analog Inputs  | Input 2 Cchannels<br>(Electrical Isolation) | Input Impedance                                          | Input Impedance: 160Ω                   |  |
| & Outputs      | Voltage Analog Signal                       | Signal Voltage                                           | 0-10V Precision±1%                      |  |
|                | Output 2 Channels                           | Input Impedance                                          | 15kΩ                                    |  |

|                                           | (Electrical Isolation)                   |                                                                                    |  |  |
|-------------------------------------------|------------------------------------------|------------------------------------------------------------------------------------|--|--|
|                                           | CAN                                      | 1 channel, Baud Rate is configurable 10k、20k、50k、100k、125k、<br>250k、500k、1000k bps |  |  |
|                                           | RS485                                    | 1 channel, Baud Rate is configurable 4800、 9600、 19200 、 38400 、 115200 bps        |  |  |
| Communication                             | LAN                                      | 1 channel, supports MODBUS TCP、PROFINET、TCP IP                                     |  |  |
| Port                                      | EtherCAT                                 | 1 channel, EtherCAT communication                                                  |  |  |
|                                           | Bug 1 1 1 1                              | Working Voltage: 24VDC                                                             |  |  |
|                                           | INC encoder signal A+,<br>A-;B+,B-;Z+,Z- | Frequency: <200KHz                                                                 |  |  |
|                                           |                                          | Input: Square Wave Signal                                                          |  |  |
|                                           | Emergency-Stop Signal<br>Input           | 1 channel (Passive signal, dry contact input)                                      |  |  |
| Security DI                               | Protective-Stop input                    | 1 channel (Passive signal, dry contact input)                                      |  |  |
|                                           | Configurable Security<br>Input           | 2 channel (Passive signal, dry contact input)                                      |  |  |
| Security DO<br>(MAX 0.5A<br>Short-Circuit | Configurable Security<br>Output          | 2 channel (PNP Active signal, MAX 0.5A)                                            |  |  |
|                                           | Emergency-Stop<br>Feedback Output        | 1 channel (PNP Active signal, MAX 0.5A)                                            |  |  |
| FIGUECHOIL)                               | Output Voltage                           | 23.52V~25.2VDC                                                                     |  |  |

#### **3** Overview of Control Cabinet

The Control Cabinet contains the communication port and power port of all components in the robot control system. As shown in Figure 1, the control cabinet mainly contains DC00 Controller, Fan, Switching Power Supply, Super Capacitor Module, Brake Resistor, Peripheral Port, etc.

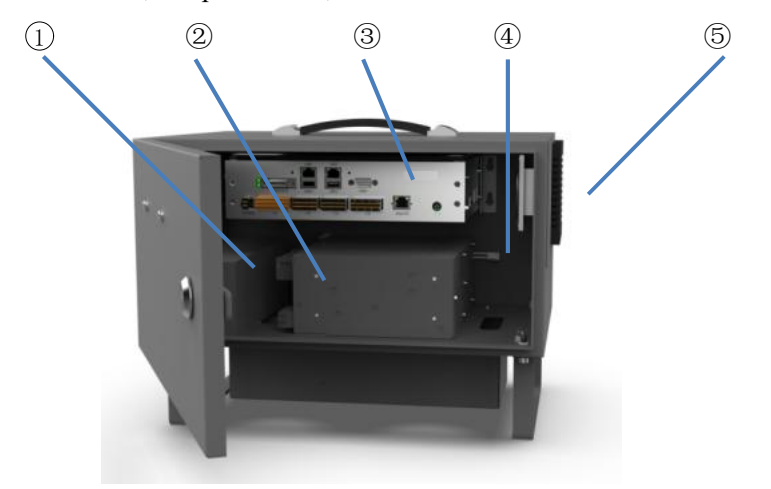

Figure 1 Structure Diagram of Control Cabinet

Instructions:

| ① ——DC24V Module    | ④ ——Brake Resistor |
|---------------------|--------------------|
| ② ——Switching Power | ⑤ ——Fan            |
| ③ ——DC00 Controller |                    |

Note: DC24V Module can be configured in two ways: one is the DC48V to DC24V module, and the other is the DC24V module with the super capacitor (this module has the UPS function).

# 4 External Ports of the Control Cabinet

The external interface diagram and interface description of the control cabinet are shown in Figure 2 and Figure 3:

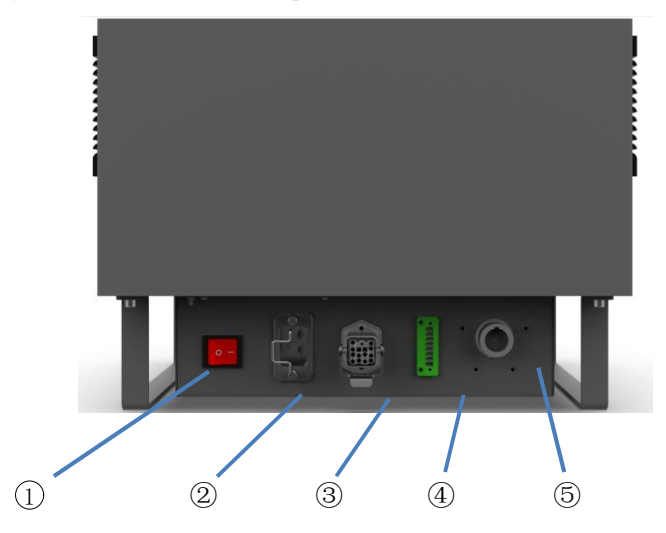

Figure 2 Ports at back of the Control Cabinet

- ① ——System switch
- (4) ————TP(Teach-pendant) Shielding port -TP(Teach-pendant) port
- (2) --AC input port

(3) -

**(5)**— -Robotic arm port

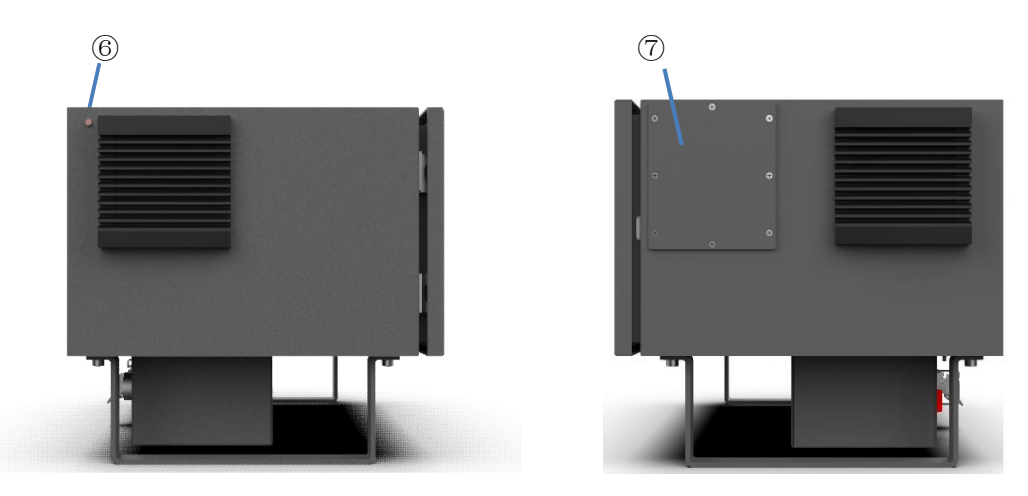

Figure 3 Side Port of Control Cabinet

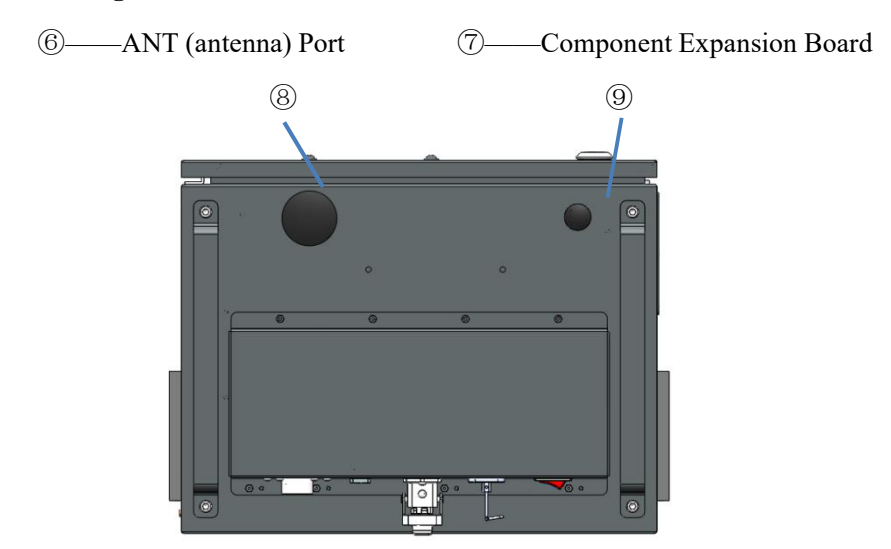

Figure 4 Port at bottom of the Control Cabinet

8——Reserved hole 1
9——Reserved hole 2

#### 4.1 AC Input

DC15S Control Cabinet Power Supply Input: 100-240VAC, 47-63HZ, 10A; DC30D Control Cabinet Power Supply Input: 200-240VAC, 47-63HZ, 10A, 100-200VAC, 47-63HZ, 16A。

#### 4.2 System Switch

The system switch is used to power on and off the control cabinet to realize the power-on function of the whole system. The system is switched on in the "|" state, and the startup operation is carried out by pressing the power on button in this state, and the system is powered on normally. In the state of " $\bigcirc$ ", the system is disconnected from the power supply, and the system is in the state of power-off and shutdown. There is no power supply input, and the system cannot be started (Note: if the AC input is not disconnected, the incoming end of the wire is in the state of live. Do not touch it).

The robot system is powered on in the following order: switch on the AC input in the control cabinet and supply power  $\rightarrow$  press the system switch to " | " state  $\rightarrow$  press the power on button  $\rightarrow$  Power on the system  $\rightarrow$  power on the robot; The system power-off sequence is: power off the UI interface of the Teach-pendant robot (robot power off)  $\rightarrow$ shut down the system of the Teach-pendant Port  $\rightarrow$  press the system switch to the " $\bigcirc$ " state  $\rightarrow$  disconnect the AC input of the control cabinet.

#### 4.3 Robotic Arm Port

DC15S & DC30D Control Cabinet Robotic Port Definition as shown in Table 2:

| Connector Number | Signal Definition | Remark |
|------------------|-------------------|--------|
| 9                | 48V               |        |
| 10               | 48V               |        |
| 11               | GND               |        |
| 12               | GND               |        |
| PE               | PE                |        |
| 1                | EtherCAT Tx+      |        |
| 2                | EtherCAT Tx-      |        |
| 3                | EtherCAT Rx+      |        |
| 4                | EtherCAT Rx-      |        |

| Table 2 | DC15S&DSC30D | <b>Control Cabinet</b> | <b>Robot Port Definition</b> |
|---------|--------------|------------------------|------------------------------|
|         |              |                        |                              |

#### 4.4 TP(Teach-pendant) Shielding Port

The TP shielding port of the control cabinet is used for robot mode switching, emergency stop function or emergency stop short function after TP is unplugged.

Example of application:

a) The application of single TP and multiple control cabinets: After debugging, insert the prefabricated short plug (short stop and mode switching port) into TP shielding port when the robot is running automatically. At this time, pulling out TP will not affect the running state of the robot; When the robot is running automatically and TP needs to be inserted for manual operation, first turn the TP mode selector switch to automatic mode, then insert TP into the TP port of the control cabinet, and then unplug the short connector (already plugged into the shielding port). Then, the robot can be manually operated through TP.

Note: Except in the process of TP insertion and removal, short plug and TP may be connected to the control cabinet at the same time. Short plug and TP are not allowed to connect to the control cabinet at the same time at any other time.

- b) When a PAD is configured with a button box, the TP shielding port can be connected to the button box to provide functional ports for emergency stop and mode switching.
- c) The application of single TP and single control cabinet: This port is forbidden.

Table 3 shows the definition of TP shielding port of the control cabinet:

| Connector Number | Signal Definition | Remark                       |  |
|------------------|-------------------|------------------------------|--|
| 1                | EMG1+             | (TP emergency-stop input 1+) |  |
| 2                | EMG1-             | (TP emergency-stop input 1-) |  |
| 3                | EMG2+             | (TP emergency-stop input 2+) |  |
| 4                | EMG2-             | (TP emergency-stop input 2-) |  |
| 5                | SEL1+             | (Mode switching input 1+)    |  |
| 6                | SEL1-             | (Mode switching input 1-)    |  |
| 7                | SEL2+             | (Mode switching input 2+)    |  |
| 8                | SEL2-             | (Mode switching input 2-)    |  |

Table 3 TP Shielding Port

# 4.5 **TP Port**

Table 4 shows the TP port of the robot. Please refer to the specifications list for the selection of TP models. The internal wiring harness port is defined as follows:

| Table 4 | Definition | of TP | Port |
|---------|------------|-------|------|
|         |            |       |      |

| DC00 TP port | Corresponding TP junction box port |
|--------------|------------------------------------|
| VGA          | VGA                                |
| COM3/COM4    | COM0/COM1(KEY/TOUCH)               |
|              |                                    |

# 4.5.1 TP Junction Box Power Port

Table 5 is the TP junction box power port:

| Table 5         TP Junction Box Power Po | rt |
|------------------------------------------|----|
|------------------------------------------|----|

| Connector Number | Signal Definition | Remark |  |
|------------------|-------------------|--------|--|
| 1                | DC24V             |        |  |
| 2                | 0V                |        |  |
| 3                | FG                |        |  |

# 4.5.2 TP Junction Box IO Port 1

Table 6 is the port of the TP Junction Box IO Port 1:

| 1 0<br>2 0<br>3 0<br>4 0<br>5 0<br>6 0 |                   |                          |  |
|----------------------------------------|-------------------|--------------------------|--|
| Connector Number                       | Signal Definition | Remark                   |  |
| 1                                      | EMG2-             |                          |  |
| 2                                      | EMG1-             |                          |  |
| 3                                      | EMG2+             | Emergency-Stop Signal    |  |
| 4                                      | EMG1+             |                          |  |
| 5                                      | PUSH-             | Dutton signal with light |  |
| 6                                      | PUSH+             | Button signal with light |  |

| Table 6  | <b>TP</b> Junction | Box IC | ) Port 1   |
|----------|--------------------|--------|------------|
| 1 4010 0 | II ounction        | DUAIC  | , , ,,,,,, |

# 4.5.3 TP Junction Box IO Port 2

Table 6 is the port of the TP Junction Box IO Port 2:

| Table 7 | TP Junction Box IO Port 2 |  |
|---------|---------------------------|--|
|         |                           |  |

|                  | $ \begin{array}{cccccccccccccccccccccccccccccccccccc$ |                       |
|------------------|-------------------------------------------------------|-----------------------|
| Connector Number | Signal Definition                                     | Remark                |
| 1                | EN2-                                                  | Three position switch |
| 2                | EN2+                                                  | signal                |
| 3                | EN1-                                                  | (Enable signal)       |
| 4                | EN1+                                                  |                       |
| 5                | SEL2-                                                 |                       |
| 6                | SEL2+                                                 | Key switch signal     |
| 7                | SEL1-                                                 | (Mode switching)      |
| 8                | SEL1+                                                 |                       |

#### 4.5.4 TP Junction Box COM0/COM1 Port

This port is a standard 9-pin female D-Sub socket; Table 8 is TP Junction Box COM0/COM1 Port:

| $\bigcirc \bigcirc \circ \circ \circ \circ \circ \circ \circ \circ \circ \circ \circ \circ \circ \circ \circ \circ \circ \circ$ |                   |              |              |  |
|----------------------------------------------------------------------------------------------------|-------------------|--------------|--------------|--|
| Connector Number                                                                                                    | Signal Definition | COM0[RS-232] | COM1[RS-232] |  |
| 1                                                                                                    | TXD0              | RS232 TXD    |              |  |
| 2                                                                                                    | TXD1              |              | RS232 TXD    |  |
| 3                                                                                                    | GND               | Grou         | nd           |  |
| 4                                                                                                    | RXD0              | RS232 RXD    |              |  |
| 5                                                                                                    | RXD1              |              | RS232 RXD    |  |
| 6                                                                                                    | NC                | No conn      | ection       |  |
| 7                                                                                                    | NC                | No conn      | ection       |  |
| 8                                                                                                    | NC                | No conn      | ection       |  |
| 9                                                                                                    | NC                | No conn      | ection       |  |

Table 8 TP Junction Box COM0/COM1

#### 4.5.5 TP Junction Box VGA Port

This port is a standard VGA port with a standard 15-pin female D-Sub socket.

#### 4.6 ANT Port

The ANT (WIFI antenna) port is used to install the gain antenna for enhancing the wireless network signal; The connector is a male inner pin, so the gain antenna of the female inner hole should be used.

#### 4.7 Component Expansion Board

When components such as switching power supply need to be expanded, remove this expansion plate. Then, install the guideway components, and finally install the control cabinet.

#### 4.8 Reserve Hole 1/2

Reserve Hole 1 is a diameter of 18mm round holes

Reserve Hole 2 is a diameter of 40mm round holes

When functions such as digital IO, security IO, and remote switch are required, connect the external wire harness to the control cabinet through the reserved hole:

Removal method of the blank cap: Squeeze the clip of the blank cap towards the center of the circle as shown in the picture, and then push it outward to remove the blank cap.

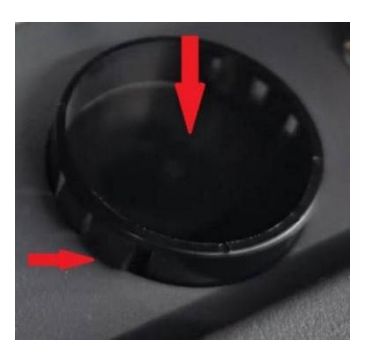

#### 5 DC00 Controller

The DC00 controller is built into the DC30D/15S to provide the algorithm implementation, motion control, human-computer interaction and other functions of the robot system. The peripheral port provides external communication, IO and other functions. The DC00 controller can be selected independently as a control unit (see next Section for details).

The appearance style of DC00 controller is shown in Figure 5, and the port diagram and description are shown in Figure 6:

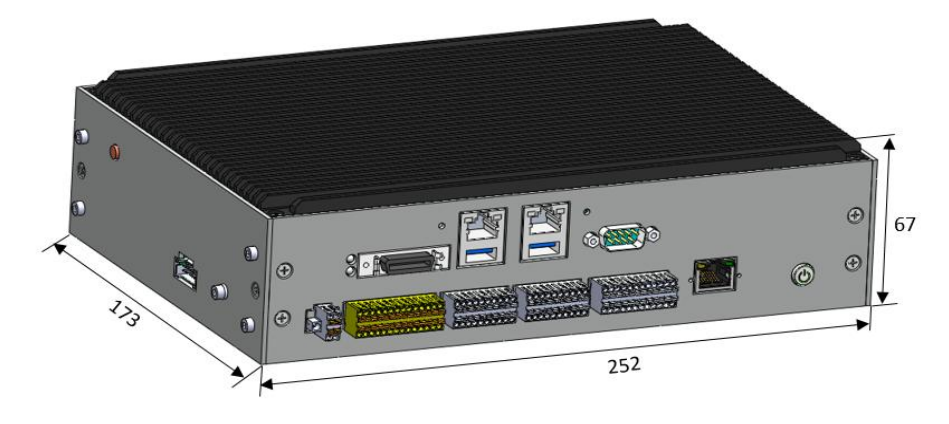

Figure 5 DC00 controller appearance

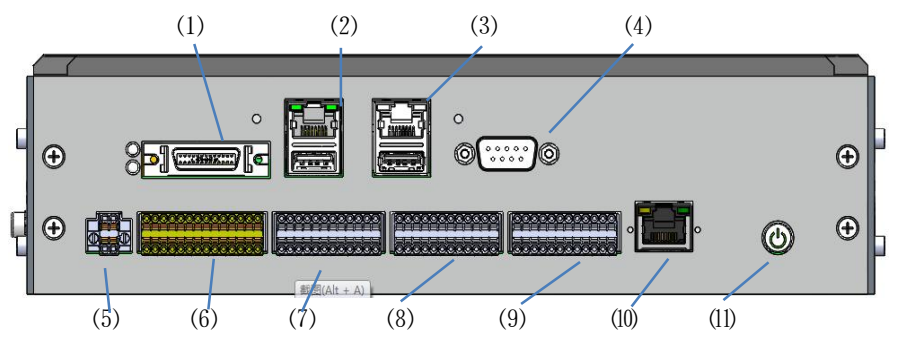

Ports on the front Panel

| No. | Port                        | No. | Port                  |
|-----|-----------------------------|-----|-----------------------|
| 1   | VGA&COM3/4                  | 2   | LAN1+USB3.0           |
| 3   | LAN2+USB2.0                 | 4   | COM1                  |
| 5   | IO POWER(IO power supply)   | 6   | SIO (Security IO)     |
| 7   | DIO (Digital IO)            | 8   | CIO (Configurable IO) |
| 9   | EIO (Function Expansion IO) | 10  | EtherCAT2             |
| 11  | ON/OFF(Power On and off)    |     |                       |

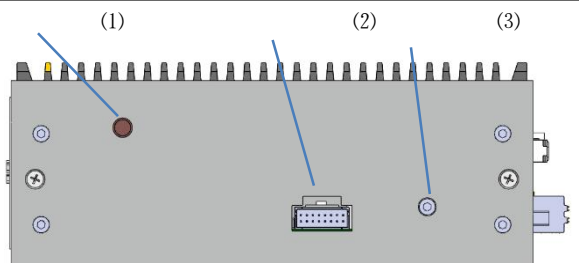

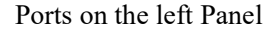

| No. | Port              | No. | Port                 |
|-----|-------------------|-----|----------------------|
| 1   | ANT(WIFI Antenna) | 2   | TP(Teach-pendant IO) |

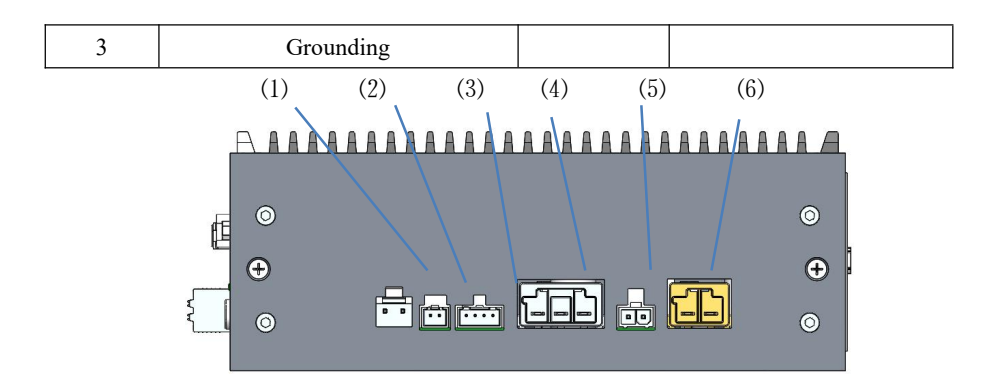

Ports on the right Panel

| No. | Port                       | No. | Port       |
|-----|----------------------------|-----|------------|
| 1   | 24V_INPUT                  | 2   | FAN        |
| 3   | EtherCAT1                  | 4   | 48V_OUTPUT |
| 5   | TR (Resistance to braking) | 6   | 48V_INPUT  |

Figure 6 DC00 Controller Port Diagram

#### 5.1 ANT Port

ANT (WIFI antenna) port e is used to install an antenna extension cable;

The connector is a male inner pin, so the antenna extension wire of the female inner hole should be used.

# 5.2 TP Port

The Teach-pendant IO (TP) port e is used to interact with the TP junction box to display the signals of TP emergency stop, enable, mode selection, and on/off button. The port definition is shown in Table 9:

| No.                                          | Signal Definition | No. | Signal Definition                     |  |
|----------------------------------------------|-------------------|-----|---------------------------------------|--|
| 1 EN1+ (Three-position enable input 1+)      |                   | 2   | EN1- (Three-position enable input 1-) |  |
| 3 EN2+ (Three-position enable input 2+)      |                   | 4   | EN2- (Three-position enable input 2-) |  |
| 5 SEL1+( Mode switching input 1+)            |                   | 6   | SEL1-( Mode switching input 1-)       |  |
| 7 SEL2+( Mode switching input 2+)            |                   | 8   | SEL2-( Mode switching input 2-)       |  |
| 9 EMG1+( TP emergency stop input 1+)         |                   | 10  | EMG1-( TP emergency stop input 1-)    |  |
| 11 EMG2+( TP emergency stop input 2+)        |                   | 12  | EMG2-( TP emergency stop input 2-)    |  |
| 13         PUSH+ (Button input with light +) |                   | 14  | PUSH- (Button input with light -)     |  |
| 15                                           | 24V               | 16  | 0V                                    |  |

Table 9 TP port Definition

Note: This port must be connected when in use; In WIFI mode, the wiring harness of emergency stop button box needs to be connected; In TP mode, TP wiring harness is required. Otherwise it will trigger an emergency stop.

#### 5.3 Grounding Port

This port is connected with PE wire, which is used to eliminate the static electricity of the shell to protect the equipment and personal safety.

#### 5.4 VGA&COM3/4 Port

VGA&COM3/4 port is used to communicate with TP junction box, TP screen display and TP operation signal. The Port definition is shown in Table 10:

| No. | Signal Definition | No. | Signal Definition |  |
|-----|-------------------|-----|-------------------|--|
| 1   | COM3_TX           | 14  | COM4_RX           |  |
| 2   | COM4_TX           | 15  | GND_ISO           |  |
| 3   | COM3_RX           | 16  | GND_ISO           |  |
| 4   | GND_ISO           | 17  | GND               |  |
| 5   | GND_ISO           | 18  | GND               |  |
| 6   | GND               | 19  | VGA_SCL           |  |
| 7   | GND               | 20  | VGA_SDA           |  |
| 8   | VGA_HS            | 21  | GND               |  |
| 9   | VGA_VS            | 22  | GND               |  |
| 10  | GND               | 23  | GND               |  |
| 11  | GND               | 24  | VGA_G             |  |
| 12  | VGA_B             | 25  | GND               |  |
| 13  | 5V                | 26  | VGA_R             |  |

Table 10 TP VGA+232 Port definition

#### 5.5 LAN1+USB3.0 Port

LAN1 Port, 1000M, support MODBUS TCP/PROFINET/TCP IP communication, used to communicate with other controllers and robots to achieve robot control; Standard network cable port, no longer display port definition;

USB3.0 Port is used to connect the mouse, keyboard and other devices, and facilitate technical personnel to connect the USB disk device for software copy. Standard USB3.0 port, no longer display port definition;

# 5.6 LAN2+USB2.0 Port

LAN2 Port, 1000M; used to communicate with other controllers and robots to achieve robot control; Standard network cable port, no longer display port definition;

USB2.0 Port is used to connect the mouse, keyboard and other devices, and facilitate technical personnel to connect the USB disk device for software copy. Standard USB2.0 port, no longer display port definition;

#### 5.7 COM1 Port

The COM1 port is an RS232 Port;

This port is the DB9 female header and male pin connector.

| No. | No.         Signal Definition         No.         Signal Definition |   |         |  |  |
|-----|---------------------------------------------------------------------|---|---------|--|--|
| 1   | NC                                                                  | 2 | COM1_RX |  |  |
| 3   | COM1_TX                                                             | 4 | NC      |  |  |
| 5   | GND_ISO                                                             | 6 | NC      |  |  |
| 7   | NC                                                                  | 8 | NC      |  |  |
| 9   | NC                                                                  |   |         |  |  |

# Table 11 COM1 Port Definition

# 5.8 IO POWER Port

IO POWER port used to power digital I/OS and analog I/OS. The port definition is shown in Table 12: The harness here is advised to use 8MM length tubular terminals with  $22AWG (0.2-0.3^2)$  or less.

| Signal Definition              | No.                                                                                                    | Signal Definition                                                                     |
|--------------------------------|----------------------------------------------------------------------------------------------------|---------------------------------------------------------------------------------------|
| Power (Controller 24V Output+) | 3                                                                                                    | GND (Controller 24V Output-)                                                          |
| DC24V (IO Power Supply         | 4                                                                                                    | 0V (IO Power Supply Input-)                                                           |
|                                | Signal Definition         Power (Controller 24V Output+)         DC24V (IO Power Supply         Input+) | Signal DefinitionNo.Power (Controller 24V Output+)3DC24V (IO Power Supply<br>Input+)4 |

 Table 12
 IO POWER Port Definition

Note: You can use internal power supply or external power supply based on the I/O load power

When use the internal power supply, short-circuit the pin 1 and 2, short-circuit pin 3 and 4; At this time, 24V DC of up to 2A will be provided internally (as shown in the picture).

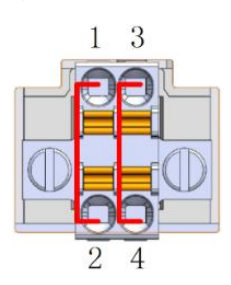

When use external power supply, remove the short-circuit cable and connect pin 2 to DC24V and pin 4 to DC0V. Now, the maximum bearing capacity is 8A 24V DC (as shown in the figure).

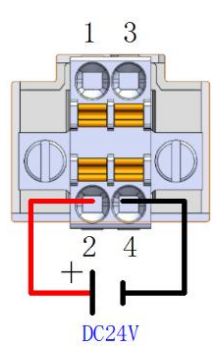

#### 5.9 SIO Port

The Security IO (SIO) port is an external emergency stop and security input/output port provided by the controller, including one emergency stop signal input, one emergency stop feedback output (active signal), one protective stop input, two configurable security input, and two configurable security output (active signal). Among them, the emergency stop signal input, protective stop input and configurable safety input are dry contact signals; In addition, when the configurable safety output and system emergency stop feedback output are used, the relay should be connected for switching. Please refer to the XCore User Manual for instructions on how to set up this port through the software. The port definition is shown in Table 13:

The harness here is advised to use 8MM length tubular terminals with  $22AWG (0.2-0.3^2)$  or less.

| No. | Signal Definition                            | No. | Signal Definition                            |  |  |  |
|-----|----------------------------------------------|-----|----------------------------------------------|--|--|--|
| 1   | EI1+ (User emergency stop signal input 1+)   | 2   | EI1- (User emergency stop signal input 1-)   |  |  |  |
| 3   | EI2+ (User emergency stop signal input 2+)   | 4   | EI2- (User emergency stop signal input 2-)   |  |  |  |
| 5   | PSI1+ (Protective stop input 1+)             | 6   | PSI1- (Protective stop input 1-)             |  |  |  |
| 7   | PSI2+ (Protective stop input 2+)             | 8   | PSI2- (Protective stop input 2-)             |  |  |  |
| 9   | CSI1_1+ [Configurable safety input 1 (1+)]   | 10  | CSI1_1- [Configurable safety input 1 (1-)]   |  |  |  |
| 11  | CSI1_2+ [Configurable safety input 1 (2+)]   | 12  | CSI1_2- [Configurable safety input 1 (2-) ]  |  |  |  |
| 13  | CSI2_1+ [Configurable safety input 2 (1+)]   | 14  | CSI2_1- [Configurable safety input 2 (1-)]   |  |  |  |
| 15  | CSI2_2+ [Configurable safety input 2 (2+)]   | 16  | CSI2_2- [Configurable safety input 2 (2-)]   |  |  |  |
| 17  | EO1+( System emergency stop feedback output  | 18  | EO1-( System emergency stop feedback output  |  |  |  |
|     | 1+)                                          |     | 1-)                                          |  |  |  |
| 19  | EO2+ (System emergency stop feedback output  | 20  | EO2-( System emergency stop feedback output  |  |  |  |
|     | 2+)                                          |     | 2-)                                          |  |  |  |
| 21  | CSO1_1+[ Configurable safety output 1 (1+) ] | 22  | CSO1_1-[ Configurable safety output 1 (1-) ] |  |  |  |
| 23  | CSO1_2+[Configurable safety output 1 (2+)]   | 24  | CSO1_2-[ Configurable safety output 1 (2-) ] |  |  |  |
| 25  | CSO2_1+[ Configurable safety output 2 (1+) ] | 26  | CSO2_1-[ Configurable safety output 2 (1-) ] |  |  |  |
| 27  | CSO2_2+[ Configurable safety output 2 (2+) ] | 28  | CSO2_2-[ Configurable safety output 2 (2-) ] |  |  |  |

#### **Table 13 SIO Port Definition**

Electrical parameters of the security I/O port is shown in Table 14:

|             | Security DI                            |             |       |         |  |
|-------------|----------------------------------------|-------------|-------|---------|--|
| Terminal    |                                        | Paramet     | er    |         |  |
| EIx         |                                        | Dry contact | input |         |  |
| PSIx        | Dry contact input                      |             |       |         |  |
| CSIx        | Dry contact input                      |             |       |         |  |
|             | Se                                     | ecurity DO  |       |         |  |
| Terminal    | Parameter Minimum Typical Value Maximu |             |       | Maximum |  |
|             | Current                                | 0A          |       | 0.5A    |  |
| EOx/CSOx    | Voltage                                | 23.52V      | 24V   | 25.2V   |  |
| Signal type |                                        |             | PNP   |         |  |

# Table 14 Security IO Port Parameter Table (PNP type)

The Security DI sequence diagram is shown in Figure 7:

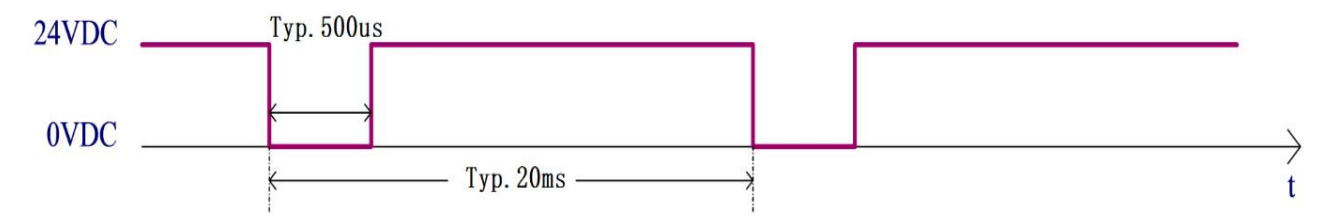

Figure 7 Security Input Sequence Diagram

The diagnostic pulse at the security DI input is shown in Figure 7. The MCU verifies hardware circuit failure by sending a diagnostic pulse which is 20ms diagnostic pulse period and a width of 500 ( $\pm$ 100) µs negative pulse.

The security DO sequence diagram is shown in Figure 8:

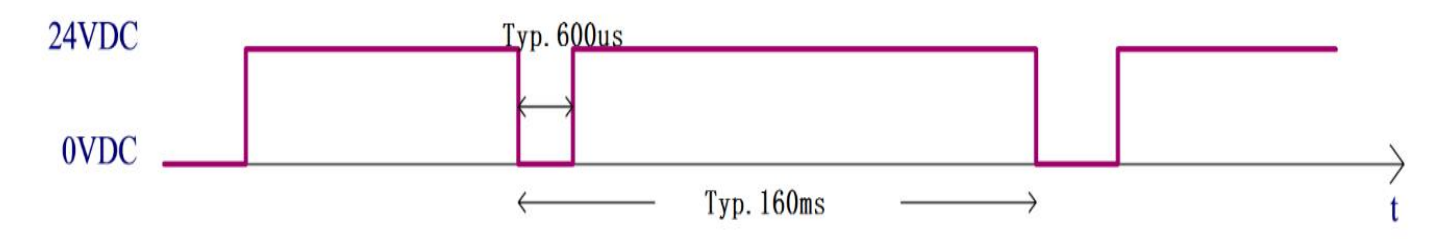

# Figure 8 Security Output Sequence Diagram

The output diagnostic pulse for the security DO output is shown in Figure 8. MCU sends output control signal with diagnostic pulse signal, which is 160ms period and is negative pulse that width is 600 ( $\pm$ 100)  $\mu$ s.

#### 5.9.1 SIO Port Wiring Diagram

a) Default Security Configuration

Figure 9 shows the wiring diagram of the default configuration of the security port, which allows the robot to operate without any additional security devices.

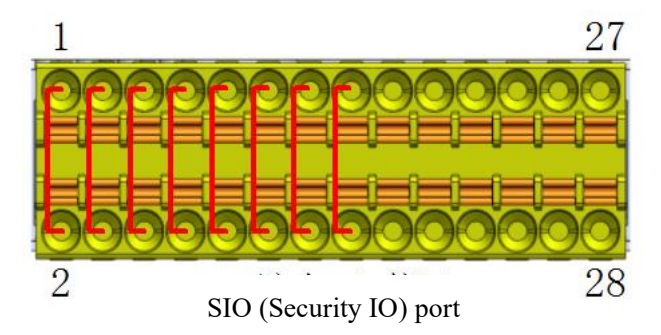

Figure 9 Default Security Configuration Wiring Diagram

b) Connecting external security input signals Figure 10 shows the connection diagram of the security input port connecting external security input signals. The external safety input signal is a dry contact signal. Here the external safety input signal takes the emergency stop button as an example.

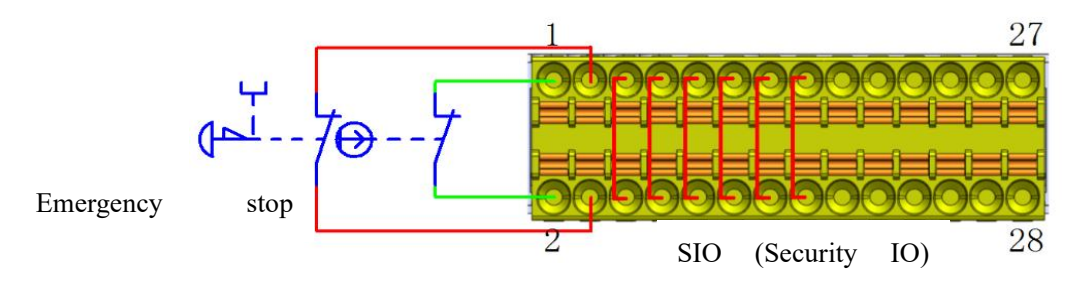

Figure 10 External Safety Signal Input Wiring Diagram

c) Connect the protective stop signal

Figure 11 shows the wiring diagram of the protective stop input signal. Note that the external protective stop input signal is the dry contact signal.

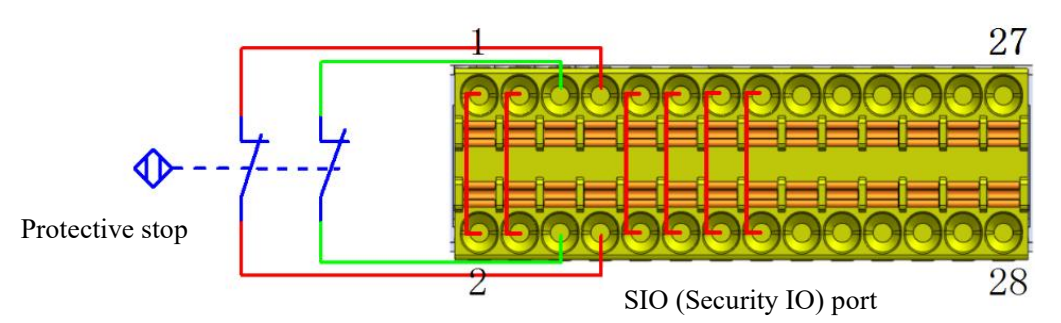

Figure 11 Protective Stop Signal Input Wiring Diagram

d) Connect configurable security input signals

The configurable security input signal wiring diagram is similar to the protective stop input signal wiring.

e) Share emergency stop with other machines

When the robot is used with other machines, it is often necessary to set up a common emergency stop circuit. By setting up a common line, the operator doesn't have to think about which emergency stop button to use.

Since both machines need to wait for each other to jump out of the emergency stop condition, the standard robot emergency stop input cannot be used for sharing. To share the emergency stop function with other machines, it must be configured through the safety input and safety output of the controller safety IO.In addition, the safety output is an active signal, which needs to be connected to the relay before use, as shown in Figure 12:

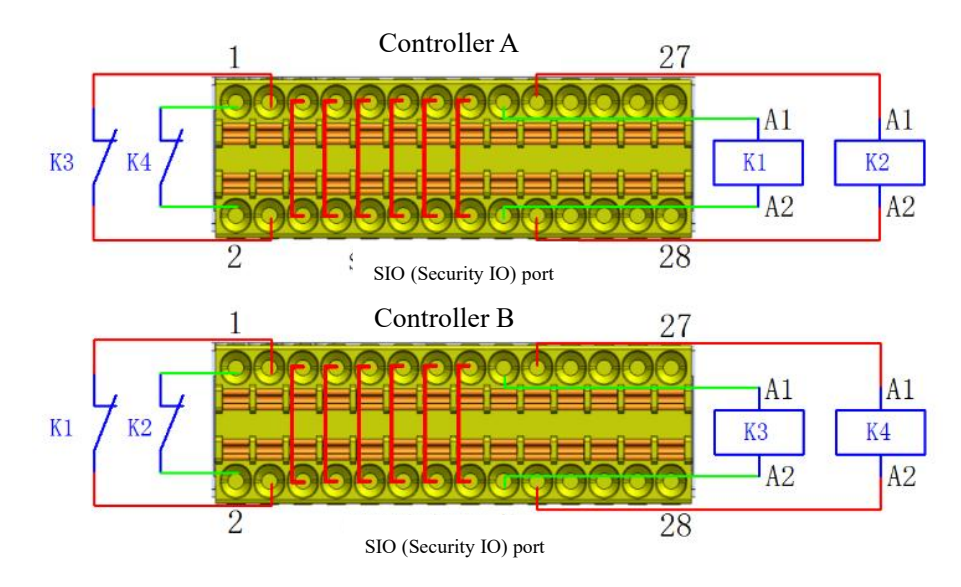

Figure 12 Schematic diagram of the emergency stop of two robot controllers

# 5.10 **DIO Interface**

The controller provides DIO (Digital IO) interfaces, including 8-way digital input (DI) interfaces and 8-way digital output (DO) interfaces. The interfaces are defined in Table 15:

The harness here is advised to use 8MM length tubular terminals with  $22AWG (0.2-0.3^2)$  or less;

| No. | Signal Definition       | No. | Signal Definition        |  |  |
|-----|-------------------------|-----|--------------------------|--|--|
| 1   | 24V                     | 2   | 0V                       |  |  |
| 3   | 24V                     | 4   | 0V                       |  |  |
| 5   | DI1 (Normal DI input 1) | 6   | DO1 (Normal DO output 1) |  |  |
| 7   | DI2 (Normal DI input 2) | 8   | DO2 (Normal DO output 2) |  |  |
| 9   | DI3 (Normal DI input 3) | 10  | DO3 (Normal DO output 3) |  |  |
| 11  | DI4 (Normal DI input 4) | 12  | DO4 (Normal DO output 4) |  |  |
| 13  | DI5 (Normal DI input 5) | 14  | DO5 (Normal DO output 5) |  |  |
| 15  | DI6 (Normal DI input 6) | 16  | DO6 (Normal DO output 6) |  |  |
| 17  | DI7 (Normal DI input 7) | 18  | DO7 (Normal DO output 7) |  |  |
| 19  | DI8 (Normal DI input 8) | 20  | DO8 (Normal DO output 8) |  |  |
| 21  | 24V                     | 22  | 0V                       |  |  |
| 23  | 24V                     | 24  | 0V                       |  |  |

**Table 15 DIO Interface Definition** 

# 5.10.1 Digital Input (DI)

The controller provides a digital input (DI) interface whose input voltage ranges from -3 to 30VDC (0 to 15mA). Table 16 lists the electrical parameters of the interface:

| Terminal | Parameter      | Minimum             | Typical Value | Maximum |  |
|----------|----------------|---------------------|---------------|---------|--|
|          | Digital Input  |                     |               |         |  |
| DIX-24V  | Voltage        | -3V                 |               | 30V     |  |
| DIX-24V  | ON area        | 11V                 |               | 30V     |  |
| DIX-24V  | OFF area       | -3V                 |               | 5V      |  |
| DIX-24V  | TON/TOFF delay | TON:50ms TOFF: 50ms |               |         |  |
| DIX-24V  | Fuction        | PNP type            |               |         |  |

Table 16 DI Interface Parameter Table (PNP type)

#### a) Dry contact signal input

Figure 13 shows the connection between the dry contact signal (button) and the DI interface.

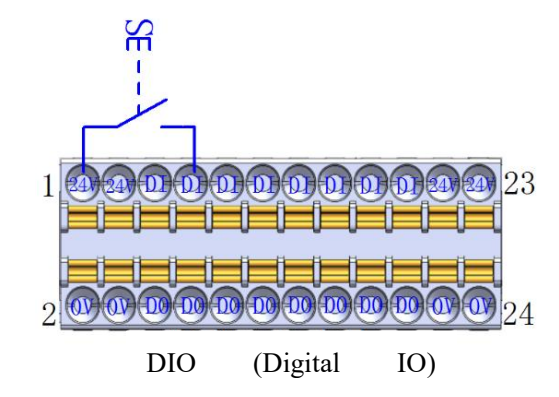

Figure 13 Dry Contact Signal Input Wiring Diagram

#### b) PNP Signal Input

Figure 14 shows the wiring mode of PNP signal (PLC DO interface output, PNP type) input and DI

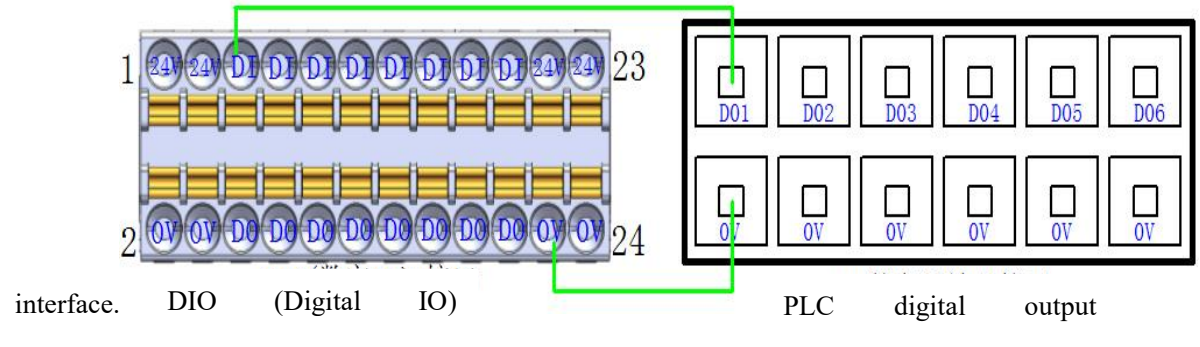

Figure 14 PNP signal input wiring diagram

#### 5.10.2 Digital Output (DO)

The digital output (DO) interface provided by the controller has the output voltage range of 23.52-25.2VDC, the maximum current of 0.5A. Table 17 lists the electrical parameters of the interface:

| Terminal       | Parameter      | Minimum             | Typical Value | Maximum |
|----------------|----------------|---------------------|---------------|---------|
| Digital Output |                |                     |               |         |
| DOX-0V         | Current        | 0A                  |               | 0.5A    |
| DOX-0V         | Voltage        | 23.52V              | 23.52V —      |         |
| DOX-0V         | TON/TOFF delay | TON:50ms TOFF: 50ms |               |         |
| DOX-0V         | Function       | PNP type            |               |         |

Table 17 DO Interface Parameter Table (PNP type)

#### a) DO Output Connection Load

Figure 15 shows the wiring diagram of the DO output directly connected to the load (relay), with the maximum output current of 0.5A.

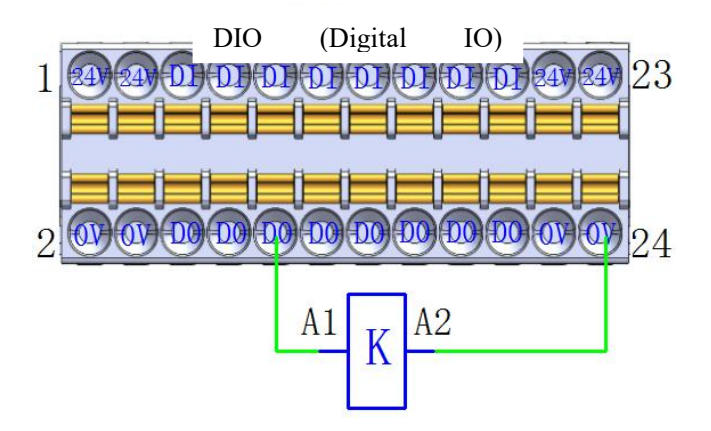

Figure 15 DO Output and Load Reference Wiring Diagram

b) Output and Load Reference Wiring Diagram

Figure 16 shows the wiring diagram between the DO Interface output and other PNP DI input devices (PLC) :

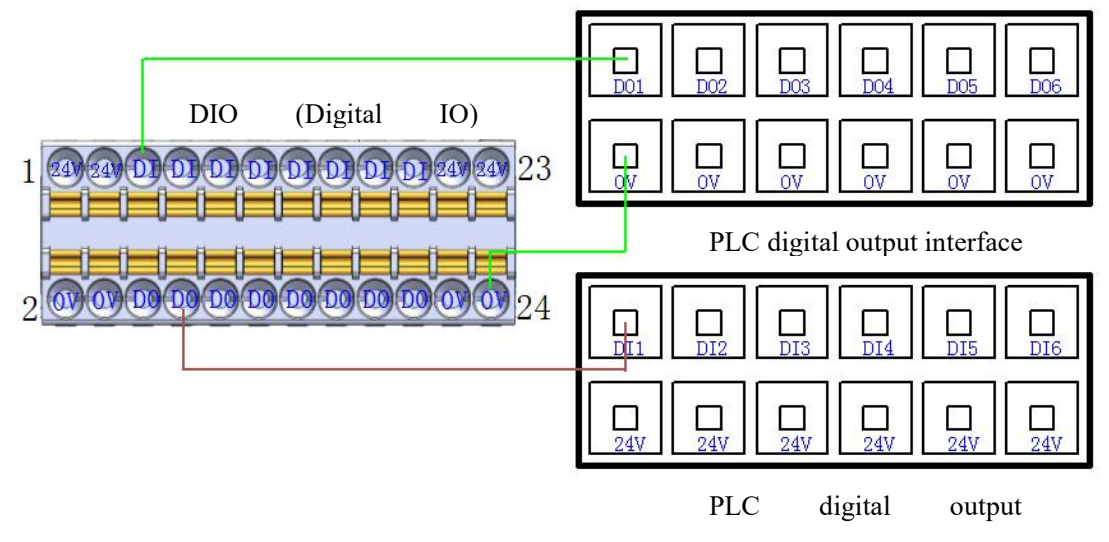

Figure 16 Wiring diagram for other PNP DI input devices

# 5.11 CIO Interface

The CIO (configurable digital IO) interfaces provided by the controller include eight configurable digital input (DI) interfaces and eight configurable digital output (DO) interfaces. This interface can be configured as user DIO or function DIO by software operation. The default setting is function DIO. The interface definition is shown in Table 18:

The harness here is advised to use 8MM length tubular terminals with  $22AWG (0.2-0.3^2)$  or less;

| No. | Signal Definition              | No. | Signal Definition               |  |  |
|-----|--------------------------------|-----|---------------------------------|--|--|
| 1   | 24V                            | 2   | 0V                              |  |  |
| 3   | 24V                            | 4   | 0V                              |  |  |
| 5   | CDI1 (Configurable DI input 1) | 6   | CDO1 (Configurable DO output 1) |  |  |
| 7   | CDI2 (Configurable DI input 2) | 8   | CDO2 (Configurable DO output 2) |  |  |
| 9   | CDI3 (Configurable DI input 3) | 10  | CDO3 (Configurable DO output 3) |  |  |
| 11  | CDI4 (Configurable DI input 4) | 12  | CDO4 (Configurable DO output 4) |  |  |
| 13  | CDI5 (Configurable DI input 5) | 14  | CDO5 (Configurable DO output 5) |  |  |
| 15  | CDI6 (Configurable DI input 6) | 16  | CDO6 (Configurable DO output 6) |  |  |
| 17  | CDI7 (Configurable DI input 7) | 18  | CDO7 (Configurable DO output 7) |  |  |
| 19  | CDI8 (Configurable DI input 8) | 20  | CDO8 (Configurable DO output 8) |  |  |
| 21  | 24V                            | 22  | 0V                              |  |  |
| 23  | 24V                            | 24  | 0V                              |  |  |

Table 18 Configurable Digital I/O Interface Definitions

Note: Please refer to the XCore User Manual for instructions on how to configure this interface to user DIO or function DIO through software Settings.

#### 5.11.1 Configurable Digital Input (CDI)

The controller provides a configurable digital input (CDI) interface. The input voltage ranges from -3 to 30VDC (0 to 15mA).

For the interface parameter list, sequence diagram, and connection mode, please see section 4.10.1 Digital Input (DI).

#### 5.11.2 Configurable Digital Output (CDO)

The controller provides A configurable digital output (CD0) interface with a voltage range of 23.52-25.2VDC and a maximum current of 0.5A.

For the interface parameter list, sequence diagram, and connection mode, please see section 4.10.2 Digital Output (DO).

#### 5.12 EIO Interface

The EIO (function expansion IO) interface of the DC00-J9 controller provides two configurable analog input interfaces, two configurable analog input interfaces, one external CAN communication interface, one external RS485 communication interface, INC encoder differential signal interface, and one remote up and down point interface. The interface definition is shown in Table 19:

The harness here is advised to use 8MM length tubular terminals with 22AWG (0.2-0.3<sup>2</sup>) or less;

Note: The 24V power supply of the INC encoder may cause damage to the slave interface board in case of short

circuit. Short circuit should be avoided during use.

| No. | Signal Definition                  | No. | Signal Definition            |  |  |
|-----|------------------------------------|-----|------------------------------|--|--|
| 1   | AI1 (Configurable analog input 1)  | 2   | AG (Analog Grounding)        |  |  |
| 3   | AI2 (Configurable analog input 2)  | 4   | AG (Analog Grounding)        |  |  |
| 5   | AO1 (Configurable analog output 1) | 6   | AG (Analog Grounding)        |  |  |
| 7   | AO2 (Configurable analog output 2) | 8   | AG (Analog Grounding)        |  |  |
| 9   | 24V                                | 10  | RC1(Remote Switch ON+)       |  |  |
| 11  | 0V                                 | 12  | PowerON(Remote Switch ON-)   |  |  |
| 13  | A+( INC signal A phase +)          | 14  | RC2(Remote Switch OFF+)      |  |  |
| 15  | A-( INC signal A phase -)          | 16  | Power0FF(Remote Switch OFF-) |  |  |
| 17  | B+( INC signal B phase +)          | 18  | CAN_L                        |  |  |
| 19  | B-( INC signal B phase -)          | 20  | CAN_H                        |  |  |
| 21  | Z+( INC signal C phase +)          | 22  | 485_B                        |  |  |
| 23  | Z-( INC signal B phase -``)        | 24  | 485_A                        |  |  |

# **Table 19 Function Extension 1 Interface Definition**

# 5.12.1 Configurable analog Interfaces

a) Configurable Analog Input  $(0~10V/4~20mA,\pm1\%)$ 

Configurable analog input interface can be configured by software into voltage analog input or current analog input two different working modes (factory default 0-10V voltage input);

Note: Please refer to the XCore User Manual for instructions on how to configure this interface as a voltage or current analog input by software.

b) Configurable Analog Output  $(4-20mA/0\sim10V,\pm1\%)$ 

Configurable analog output interface can be configured by software into voltage analog output or current analog output two different working modes (factory default 0V voltage output);

Note: Please refer to the XCore User Manual for instructions on how to configure this interface as a voltage or current analog output by software.

c) Analog Signal Isolation Specification

Analog signals are electrically isolated from each other. Refer to Table 20 for electrical specifications:

| Terminal                     | Parameter  | Minimum | Typical Value | Maximum |
|------------------------------|------------|---------|---------------|---------|
| Analog input in current mode |            |         |               |         |
| AI_CX-AGND                   | Current    | 4mA±1%  |               | 20mA±1% |
|                              | Resistance |         | 160Ω          |         |
|                              | Resolution |         | 12 bit        |         |

# **Table 20 Electrical Specification for Analog Quantities**

| Analog input in voltage mode |            |       |        |        |
|------------------------------|------------|-------|--------|--------|
|                              | Current    | 0V±1% |        | 10V±1% |
| AI_VX-AGND                   | Resistance |       | 15KΩ   |        |
| —                            | Resolution |       | 12 bit |        |

d) Schematic diagram of analog connection

Figure 17 is a schematic diagram of analog interface connection:

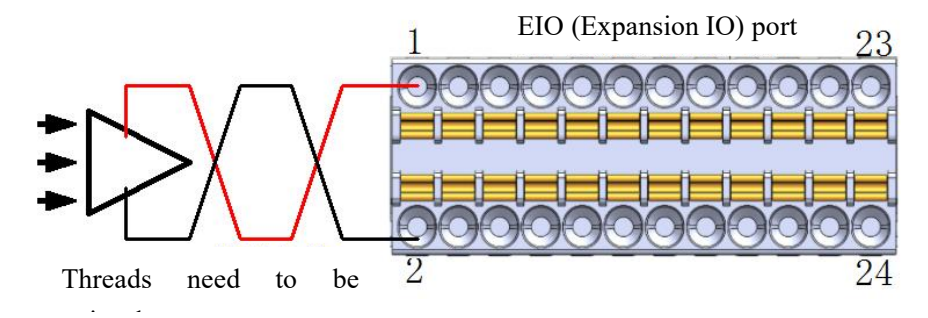

Figure 17 Analog Input Wiring Diagram

# 5.12.2 Communication Interface (CAN,RS485,INC Signal)

External communication interfaces are isolated from each other. The communication parameters are shown in Table 21:

| Terminal                                              | Parameter              | Data                                                              |
|-------------------------------------------------------|------------------------|-------------------------------------------------------------------|
| CAN<br>communication                                  | Baud rate              | 10k、20k、50k、100k、125k、250k、500k、1000k bps                         |
| DS/85                                                 | Baud rate              | 4800、 9600、 19200 、 38400 、 115200 bps                            |
| communication                                         | Line<br>impedance      | 120Ω                                                              |
| INC encoder<br>communication<br>A+,<br>A-;B+,B-;Z+,Z- | Supply<br>voltage      | 24VDC                                                             |
|                                                       | Allowable<br>frequency | <200KHz                                                           |
|                                                       | Input signal           | Square wave signal (compatible with single terminal/differential) |

**Table 21 Communication Parameter Specification** 

FIG. 18 shows the wiring diagram of INC port differential encoder:

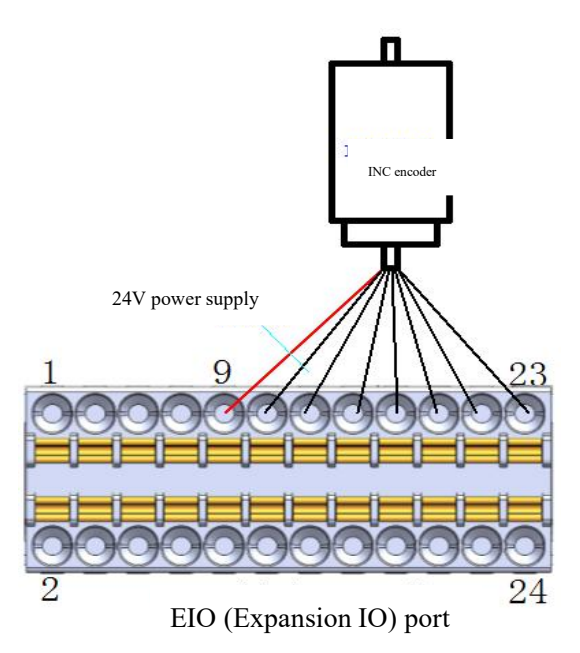

Figure 18 Differential INC Encoder Wiring Diagram

FIG. 19 shows the wiring diagram of INC port single-ended encoder:

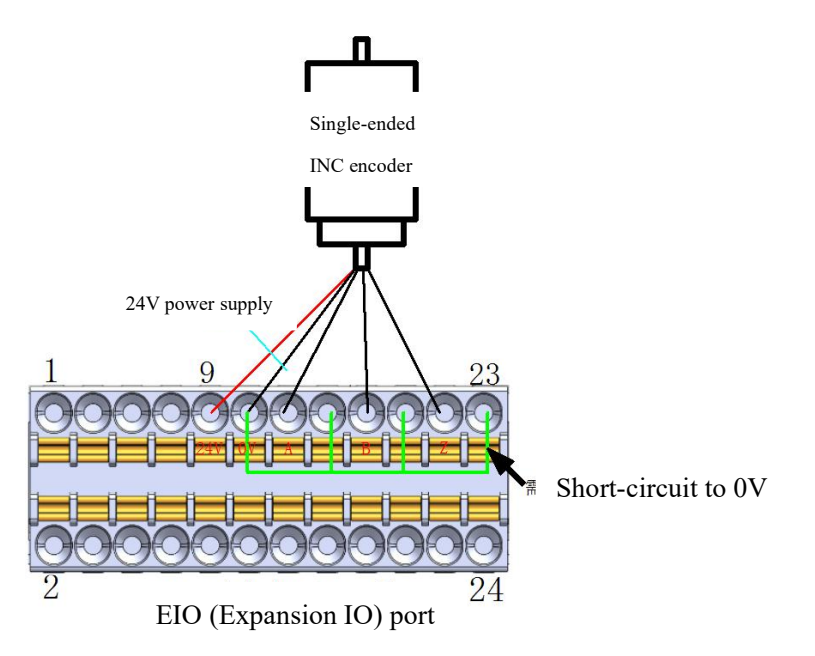

Figure 19 Wiring Diagram of Single-ended INC Encoder

### 5.12.3 Remote Switching Interface

With the remote switch, the system can be turned on or off without using the TP or the power on button on the controller panel.

The "Power ON" input is the same as the power-on button. You must use "Power OFF" input for remote shutdown. This signal allows the controller to save the open file and shut it down normally (similar to a system software shutdown).

The remote switching interface is defined in Table 22:

| Connector Number | Signal Definition | Input Signal Type |
|------------------|-------------------|-------------------|
| 10               | RC1               | Dury contest      |
| 12               | PowerON           | Dry contact       |
| 14               | RC2               | Dura a suta at    |
| 16               | PowerOFF          | Dry contact       |

# **Table 22 Remote Switch Interface Definition**

Electrical specifications are shown in Table 23 as follows:

#### **Table 23 Electrical Specification for Remote Switching Interfaces**

| Terminal                | Parameter | Minimum | Maximum |
|-------------------------|-----------|---------|---------|
| PowerON-RC1             | Voltage   | 0VDC    | 25.2VDC |
| PowerOFF -RC2           | Voltage   | 0VDC    | 25.2VDC |
| PowerON activation time | >1S       |         |         |
| PowerOFF Turn-off time  | >3S       |         |         |

Connect the remote switch as follows:

a) Remote PowerON interface (dry contact input)

Figure 20 shows how the remote PowerON button is wired. where the button uses a self-reset button.

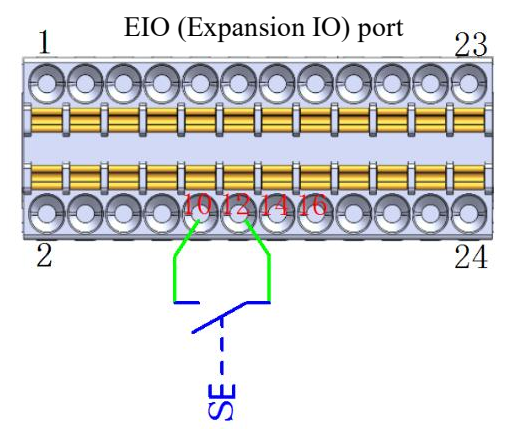

Figure 20 Remote Power-on Cable Diagram

b) Remote PowerOFF interface (dry contact input)

Figure 21 shows how the remote PowerOFF button is wired, where the button uses a self-reset button.

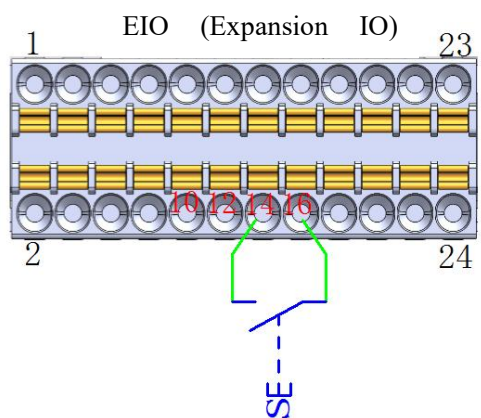

Figure 21 Remote Power-off Cable Diagram

#### 5.13 EtherCAT2 Interface

EtherCAT2 interface, supporting EtherCAT communication; Set aside as a reserve; Standard network cable interface, interface definition is no longer displayed;

#### 5.14 ON/OFF Button

The power-on button of the DC00-J9 controller is the reset button with green light. When the system switch is ON but the system is not started, press the power button for more than 1 second and release it. When the button is on, the system starts and works normally. When the system needs to be shut down, use the instructor interface for normal power off and shutdown operations. In case of system problems, long press the button for more than 3 seconds to forcibly power off the system (master controller data is normally saved).

#### 5.15 24V\_INPUT Port

24V\_INPUT port is connected to the external power supply to supply the MCU end of the DC00-J9 controller, the main controller. The port definition is shown in Table 24:

|     |                   | <b>2</b> |                   |
|-----|-------------------|----------|-------------------|
| No. | Signal Definition | No.      | Signal Definition |
| 1   | +                 | 2        | -                 |

 Table 24 24V
 INPUT Port Definition

#### 5.16 FAN Port

The FAN port is used to drive current to the DC FAN (no frequency conversion). The output voltage of this port is DC24V and the maximum output current is 2A. It is recommended to use a DC fan with the power of 5 to 10W. The port definition is shown in Table 25:

#### **Table 25 Fan Port Definition**

|     |                   | 2   |                   |
|-----|-------------------|-----|-------------------|
| No. | Signal Definition | No. | Signal Definition |
| 1   | +                 | 2   | -                 |

# 5.17 EtherCAT 1 Port

EtherCAT 1 port is dedicated to communication and interaction with robotic arms; The port definition is shown in Table 26:

|     |                   | 3 4 |                   |
|-----|-------------------|-----|-------------------|
| No. | Signal Definition | No. | Signal Definition |
| 1   | TX+               | 2   | TX-               |
| 3   | RX+               | 4   | RX-               |

**Table 26 Ecat OUT1 Port Definition** 

# 5.18 48V\_OUTPUT Port

48V\_OUTPUT port is dedicated to providing DC48V power to the robotic arms. Its port definition is shown in Table 27:

Table 27 DC48V output port definition

| No. Signal Definition No. Signal Definition |    |   | Signal Definition |  |
|---------------------------------------------|----|---|-------------------|--|
| 1                                           | +  | 2 | -                 |  |
| 3                                           | PE |   |                   |  |

# 5.19 **TR Port**

TR port is connected to the brake resistance; When the output torque of the motor and the speed of the opposite direction, it represents the energy from the load to the driver. This energy recharge causes the voltage value to rise. When raised to a certain value, the recharge energy can only be consumed by the brake resistance. The interface definition is shown in Table 28:

The standard brake resistance is 150W,  $10\Omega$ .

| No. | No.Signal DefinitionNo.Signal Definition |   |    |  |
|-----|------------------------------------------|---|----|--|
| 1   | R+                                       | 2 | R- |  |

# 5.20 48V\_INPUT Port

48V\_INPUT port is dedicated to providing DC48V power to the robotic arms; Its port definition is shown in Table 29:

| No. | Signal Definition | No. | Signal Definition |
|-----|-------------------|-----|-------------------|
| 1   | +                 | 2   | -                 |

# Table 29 DC48V Input Interface Definition

# 5.21 Port Description

The ports on the 24V module are described as follows:

|          | SUPERCAP_PC       |                |        |
|----------|-------------------|----------------|--------|
| Terminal | Terminal function | Pin Definition | Remark |
| code     |                   |                |        |
| CN1      | DC24V Output      | 1: +; 2: -     |        |
| CN2      | DC48V Input       | 1: +; 2: -     |        |

# Table 30 24V Module Interface Definition

# 6 DC00 controller (Independent instructions)

# 6.1 Basic Parameters

| Weight                  | 2.5kg                                                                  |
|-------------------------|------------------------------------------------------------------------|
| Size                    | 252x173x67mm                                                           |
| Ambient Temperature and | -10-45°C、20%-70%RH                                                     |
| Humidity                |                                                                        |
| Protection Class        | IP30                                                                   |
| Material                | Steel and aluminum alloy shell                                         |
| Input power supply      | DC48V(42-59.2V), DC24V (22-26V)                                        |
| Communication port      | Supply CAN、RS485、LAN、EtherCAT                                          |
| Communication mode      | TCP/IP、Modbus TCP、Modbus RTU                                           |
| I/O port                | 8 channel DI 8 channel DO 8 channel configurable IO                    |
| Function extension IO   | 2 AI/AO channels, 1 external CAN channel, 1 RC485 channel, incremental |
|                         | encoder port, and 1 remote power-on and power-off port                 |

# Specification Parameter

#### 6.2 Usage Requirements

Users must follow the recommended electrical parameters when using the robot and DC00 control cabinet. When the limit is reached or exceeded, the controller hardware may be damaged.

| Parameter           | Minimum | Maximum | unit |
|---------------------|---------|---------|------|
| Working Temperature | -10     | 45      | °C   |
| Storage Temperature | -40     | 55      | °C   |
| Working Humidity    | 20      | 70      | %RH  |
| Storage Humidity    | 10%     | 95%     | %RH  |
| Air pressure        | 70      | 106     | kPa  |
| Altitude            | 0       | 1000    | М    |

# 6.3 Power Supply Requirement

The DC00 control cabinet needs two sets of external power supply, and DC24V provides the power supply of the control circuit. DC48V provides internal IO power supply, as well as robotic arm power supply;

| Voltage range | Minimum | Maximum |
|---------------|---------|---------|
| DC48V         | 42V     | 59.2V   |
| DC24V         | 22V     | 26V     |

The recommended control cabinet for X series robot is as follows:

| No. | Robotic Arm Specification | <b>Control Cabinet</b> |  |
|-----|---------------------------|------------------------|--|
| 1   | X3、X5、X7、X10              | DC15S-J9               |  |
| 2   | X12, X16, X10-2000        |                        |  |
| 3   | X14、X20、X25               | DC30D-J9               |  |

#### 6.4 Installation Requirements

The DC00 Controller Sealing Component \_ Mounting brackets (4 recommended) can be used as required. Remove the M3 screws from the controller shell as shown in the figure and install the Mounting brackets. Then use M3 screws (provided by the customer) to secure the controller through the reserved holes in the Mounting bracket to the required length. The reference size of the bottom assembly is as follows:

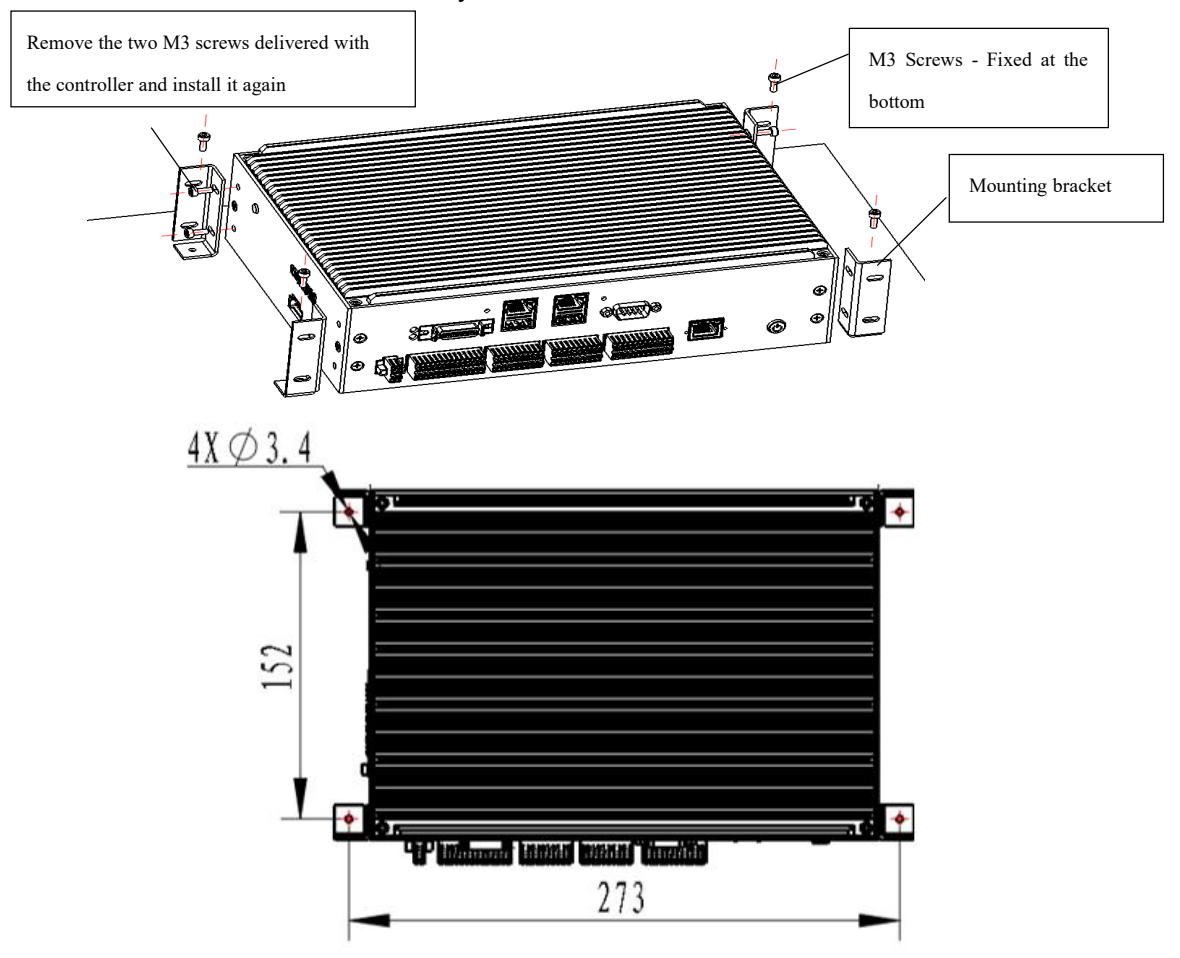

Figure 22 DC00 Controller Mounting Dimensions

DC00 control cabinet shall be installed in a dry place with good ventilation. Natural convection shall be used to cool the DC00 control cabinet. In the case of large heat generation, such as fast running speed, heavy load or frequent braking of the robot body, external fans should be used to cool the DC00 control cabinet. In order to ensure cooling through fans and natural convection, please refer to the following figure for installation. Ensure that the spacing between each DC00 control cabinet is more than 100mm (for heat dissipation), and the spacing between the longitudinal sides is more than 50mm.

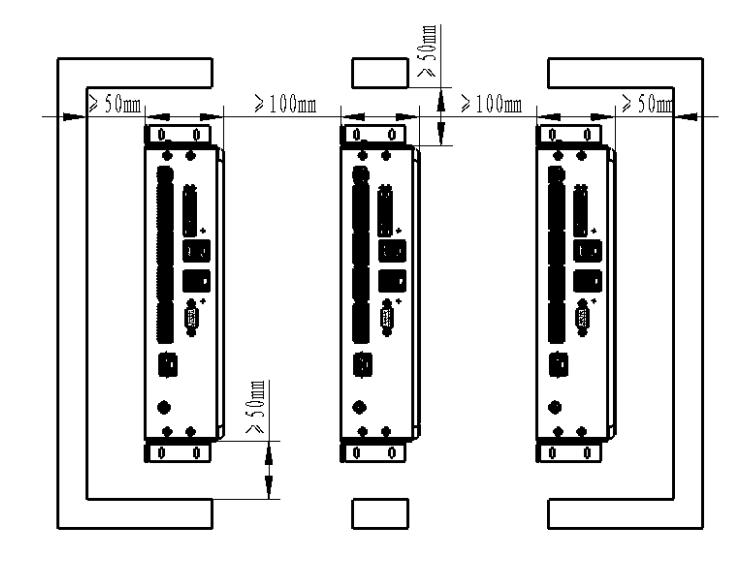

Figure 23 DC00 Control Cabinet Installation Spacing

#### 6.5 On/off the Machine

#### The DC00 control cabinet supports a variety of on-off modes. The modes are as follows:

#### 6.5.1 On/off button on control cabinet

The on/off button on the DC00 control cabinet is the micro-reset button with green light. When the system switch is ON but the system is not started, press the power button for more than 1 second and release it. When the button is on, the system starts and works normally. When the system needs to be shut down, use the TP interface for normal power off and shutdown operations. In case of system problems, long press the button for more than 3 seconds to forcibly power off the system (data of the main control cabinet is normally saved).

# 6.5.2 TP on/off button

The on/off button on the TP control cabinet is the self-reset button with micro light (blue). When the system switch is ON but the system is not started, press the power button for more than 1 second and release it. When the button is on, the system starts and works normally. When the system needs to be shut down, use the TP interface for normal power off and shutdown operations. In case of system problems, long press the button for more than 3 seconds to forcibly power off the system (data of the main control cabinet is normally saved).

#### 6.5.3 Remote power on/off button

Using a remote switch, you can turn on or off the system without using the "Power ON" button on the TP panel. (Press the "Power ON" button (hold it for more than 1 second) and release it to power on the system).

The "Power ON" input principle is the same as the power-on button. You must use "Power OFF" for remote shutdown, When powering off the cabinet, hold down this button for more than 3 seconds to forcibly power off the system.

For details about cable connection requirements, see 5.12.3 Remote Switch Ports.

#### 6.6 Emergency Stop

The emergency stop button is connected to the security IO port. For details, see Section (b) of 5.9.1 SIO Port

Wiring Diagram.

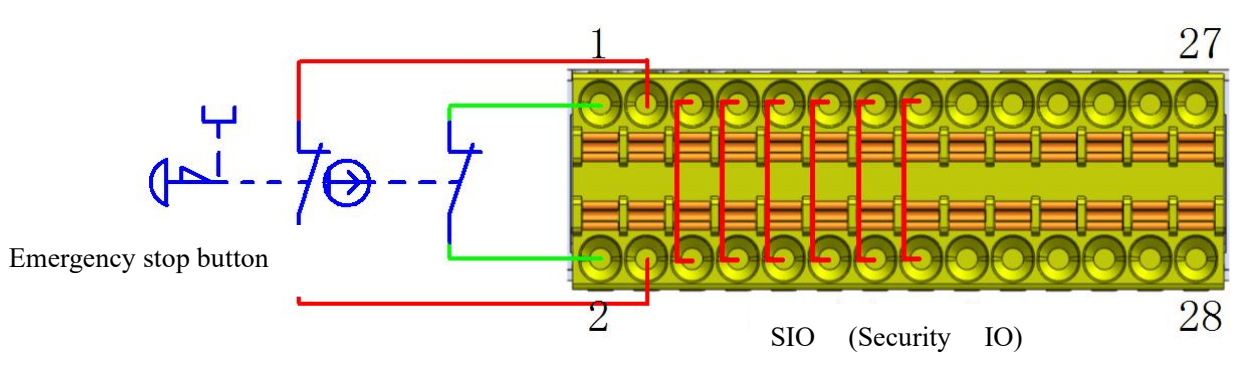

# 7 Transportation and Storage

# 7.1 Packing and Transportation

The control cabinet should be kept upright during transportation and placement, and vibration and collision should be avoided during transportation to prevent damage to the control system.

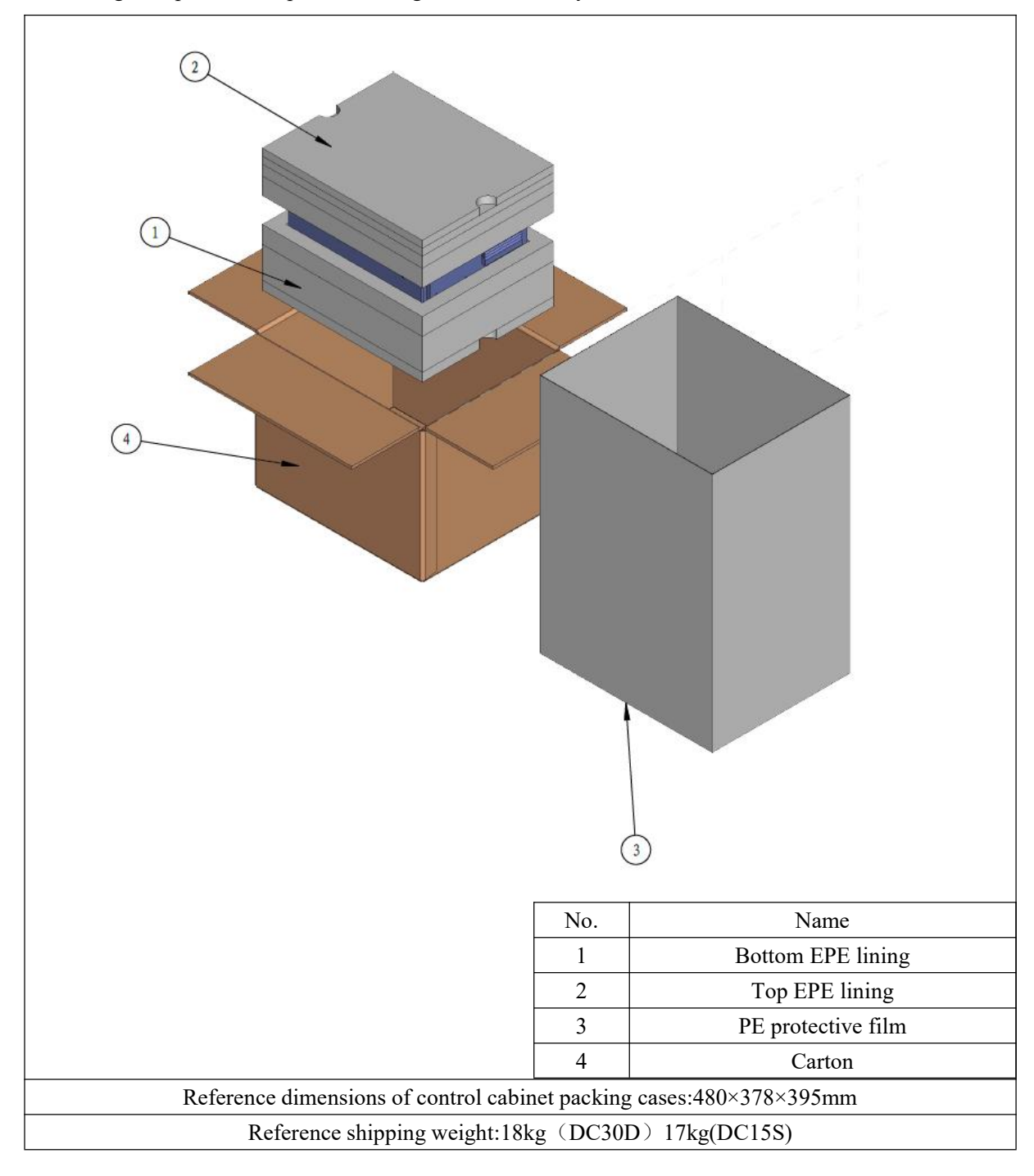

# 7.2 Control System Storage

Long-term storage must be noted:

- The storage place should be dry and dust-free;
- Avoid temperature fluctuation;
- Avoid condensation;
- Avoid direct sunlight;
- Avoid airflow;
- Select a reasonable storage temperature range;
- Choose a storage location that will not damage the packaging;
- Only store the robot control system in an enclosed space.

#### 8 Maintenance and repair

All safety instructions in this manual must be strictly followed for any maintenance work.

Maintenance must be done by an authorized system integrator or Auctech staff.

When any parts are returned to Auctech, they should be operated according to the service manual.

#### 8.1 Safety Instructions

After maintenance, check to ensure that the safety level required for service is met. Checks must be conducted in compliance with valid national or local safety laws and regulations. At the same time, check whether all safety functions are normal.

The purpose of maintenance is to ensure that the system is functioning properly, or to help restore the system to normal functioning in the event of a failure. Maintenance includes fault diagnosis and actual maintenance.

The following safety procedures and warnings must be followed when operating the control cabinet or robotic arm.

# Danger:

1.Do not change any information in the software security configuration. If safety parameters change, the entire robot system should be considered as a new one, which means that all safety review processes, such as risk assessment, must be updated.

2.Replace the faulty part with a new part with the same part number or an equivalent part approved by Auctech.

3.Reactivate all disabled security measures immediately after the job is done.

4.Record all maintenance operations and keep them in technical documents related to the entire robot system.

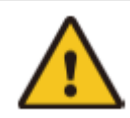

#### Danger:

1. Remove the main input cable from the side of the control cabinet to ensure that it completes the power outage. Disconnect other energy sources from the robot or control cabinet. Take necessary precautions to prevent others from re-energizing the system during maintenance.

2. Check the ground connection before restarting the system.

3. Please comply with ESD regulations when disassembling the robot or electrical control cabinet.

4. Prevent water or dust from entering the control cabinet or robot arm.

#### 8.2 Maintenance Items and Cycle

In order to keep the high performance of the robot system for a long time, maintenance inspection must be carried out. The personnel responsible for maintenance shall prepare maintenance plan and carry out maintenance according to the plan. Please refer to the following table for maintenance items. If you have any questions, please contact the service department of the company.

| No. | Maintanana Astivity                           | Inspection Mode | Every 1      | Every 6 | Every 12 |
|-----|-----------------------------------------------|-----------------|--------------|---------|----------|
|     | Maintenance Activity                          |                 | months       | months  | months   |
| 1   | TD shock on anony stor                        | Functional      | $\checkmark$ |         |          |
|     | TP check emergency stop                       | examination     |              |         |          |
| 2   | Check the three-position enable switch of the | Functional      | $\checkmark$ |         |          |
|     | instructor                                    | examination     |              |         |          |

| No. | Maintenance Activity                                       | Inspection Mode        | Every 1<br>months | Every 6<br>months | Every 12<br>months |
|-----|------------------------------------------------------------|------------------------|-------------------|-------------------|--------------------|
| 3   | Check control cabinet safety input and output              | Functional examination | $\checkmark$      |                   |                    |
| 4   | Check TP cables and connectors                             | Visual inspection      |                   |                   |                    |
| 5   | Check and clean foreign matter outside the control cabinet | Visual and sweeping    |                   |                   |                    |
| 6   | Check the I/O terminal block of the control cabinet        | Functional examination |                   |                   |                    |
| 7   | Check the power port of the control cabinet                | Functional examination |                   |                   | V                  |

# 8.3 Parts Replacement

When replacing parts of the control cabinet, observe the following precautions to safely operate.

Any modification of the company's products is strictly prohibited..
 Fires, breakdowns, and errors caused by modifications, which n

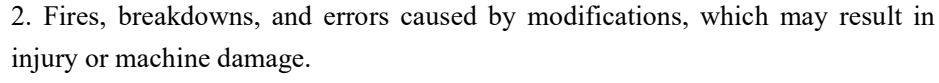

3. Any loss caused by the user's own modification of the Company's products is not within the scope of the company's warranty.

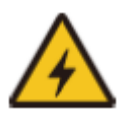

1. To prevent electric shock, disconnect the main power supply before replacing the parts.

2. Switch off the main power supply for at least five minutes before replacing the component.

3. Because of the residual charge in the substrate and electrolytic capacitor, there is a risk of electric shock.

- 4. Do not work with wet hands.
- 1. The replacement must be carried out by the specified operator.

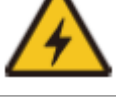

2. Being electrocuted or caught by an accidentally acting robot can result in serious injury or death.

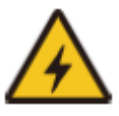

1. There are a large number of connecting interfaces between the printed substrate. Exercise caution when replacing the parts to avoid incorrect or missing insertion.

2. Electric shock or fire may result in serious injury or death.

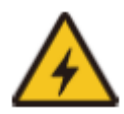

1. Do not damage cables or pull interfaces during replacement.

2. During replacement, do not touch the electronic parts of the printed substrate and the contact parts of the circuit and interface. Hold the edge of the printed substrate.

3. If accidentally touched, it may cause electric shock, which may result in serious injury or death.

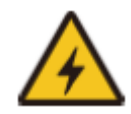

1. For maintenance and inspection, the primary power supply must be switched on when the door of the electric control cabinet is open. Do not expose the interior of the electric control cabinet to direct sunlight, searchlight, or other strong light; otherwise, faults or wrong actions may occur.

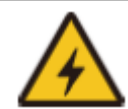

1. Release static electricity before operation.

2. Anti-static wrist bands, etc., are very effective.

3.Direct contact with electrical components without taking any preventive measures may cause faults of electrical components.

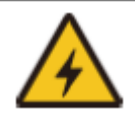

1. After the operation is complete, check whether there is a gap or whether the cable is caught, and reinstall the shell. If there is a gap, dirt and dust may enter the electric control cabinet, resulting in faults.

# Appendix

| Standard           | Definition                                                                                                    |  |
|--------------------|----------------------------------------------------------------------------------------------------|--|
| ISO 13849-1        | Safety of machinery — Safety-related parts of control systems —Part 1:General principles for design                                                                           |  |
| ISO 13849-2        | Safety of machinery —Safety-related parts of control systems<br>Part 2: Validation                                                                                            |  |
| ISO 13850          | Safety of machinery – Emergency stop – Principles for design                                                                                                    |  |
| ISO 12100          | Safety of machinery – General principles for design – Risk assessment and risk reduction                                                                                      |  |
| ISO 10218-1        | Robots and robotic devices – Safety requirements for industrial robots Part 1:<br>Robots                                                                                      |  |
| ANSI/RIA<br>R15.06 | Industrial Robots and Robot Systems – Safety Requirements                                                                                                    |  |
| CAN/CSA<br>Z434-14 | Industrial Robots and Robot Systems – General Safety Requirements                                                                                                    |  |
| IEC 61000-6-2      | Electromagnetic compatibility (EMC)Part 6-2: Generic standards - Immunity for industrial environments                                                                         |  |
| IEC 61000-6-4      | -4 Electromagnetic compatibility (EMC)<br>Part 6-4: Generic standards - Emission standard for industrial environments                                                         |  |
| IEC 61326-3-1      | Electrical equipment for measurement, control and laboratory use - EMC requirements                                                                                           |  |
| IEC 60947-5-5      | Low-voltage switchgear and controlgear<br>Part 5-5: Control circuit devices and switching elements - Electrical emergency stop<br>device with mechanical<br>latching function |  |
| IEC 60529          | Degrees of protection provided by enclosures (IP Code)                                                                                                    |  |
| IEC 60320-1        | Appliance couplers for household and similar general purposes<br>Part 1: General requirements                                                                                 |  |
| ISO 9409           | Manipulating industrial robots – Mechanical interfaces<br>Part 1: Plates                                                                                                    |  |
| IEC 61140/A1       | 140/A1 Protection against electric shock – Common aspects for installation and equipment                                                                                      |  |
| IEC 60068-2-1      | 2 60068-2-1 Environmental testing<br>Part 2-1: Tests - Test A: Cold                                                                                                    |  |
| IEC 60068-2-2      | 60068-2-2       Environmental testing         Part 2-2: Tests - Test B: Dry heat                                                                                              |  |
| IEC 60068-2-27     | D68-2-27 Environmental testing<br>Part 2-27: Tests - Test Ea and guidance: Shock                                                                                              |  |
| IEC 60068-2-64     | Environmental testing<br>Part 2-64: Tests - Test Fh: Vibration, broadband random and guidance                                                                                 |  |
| IEC 61784-3        | EC 61784-3 Industrial communication networks – Profiles<br>Part 3: Functional safety fieldbuses – General rules and profile definitions                                       |  |

# Appendix A: Design Standard Reference

| IEC 60204-1/A1 | Safety of machinery – Electrical equipment of machines                         |  |
|----------------|--------------------------------------------------------------------------------|--|
|                | Part 1: General requirements                                                   |  |
|                | Insulation coordination for equipment within low-voltage systems               |  |
| IEC 00004-1    | Part 1: Principles, requirements and tests                                     |  |
|                | Insulation coordination for equipment within low-voltage systems               |  |
| IEC 60664 5    | Part 5: Comprehensive method for determining clearances and creepage distances |  |
| ILC 00004-5    | equal to or less than                                                          |  |
|                | 2 mm                                                                           |  |
| 150 0787       | Manipulating industrial robots, coordinate systems, and motion                 |  |
| 150 9787       | nomenclatures                                                                  |  |
| 150 0283       | Manipulating industrial robots, performance criteria, and related              |  |
| 150 9285       | test methods                                                                   |  |
| EN 614-1       | Safety of machinery - Ergonomic design principles - Part 1:Terminology and     |  |
| EIN 014-1      | general principles                                                             |  |
| ANSI/UL 1740   | Safety standard for robots and robotic equipment                               |  |

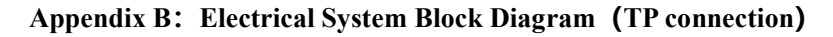

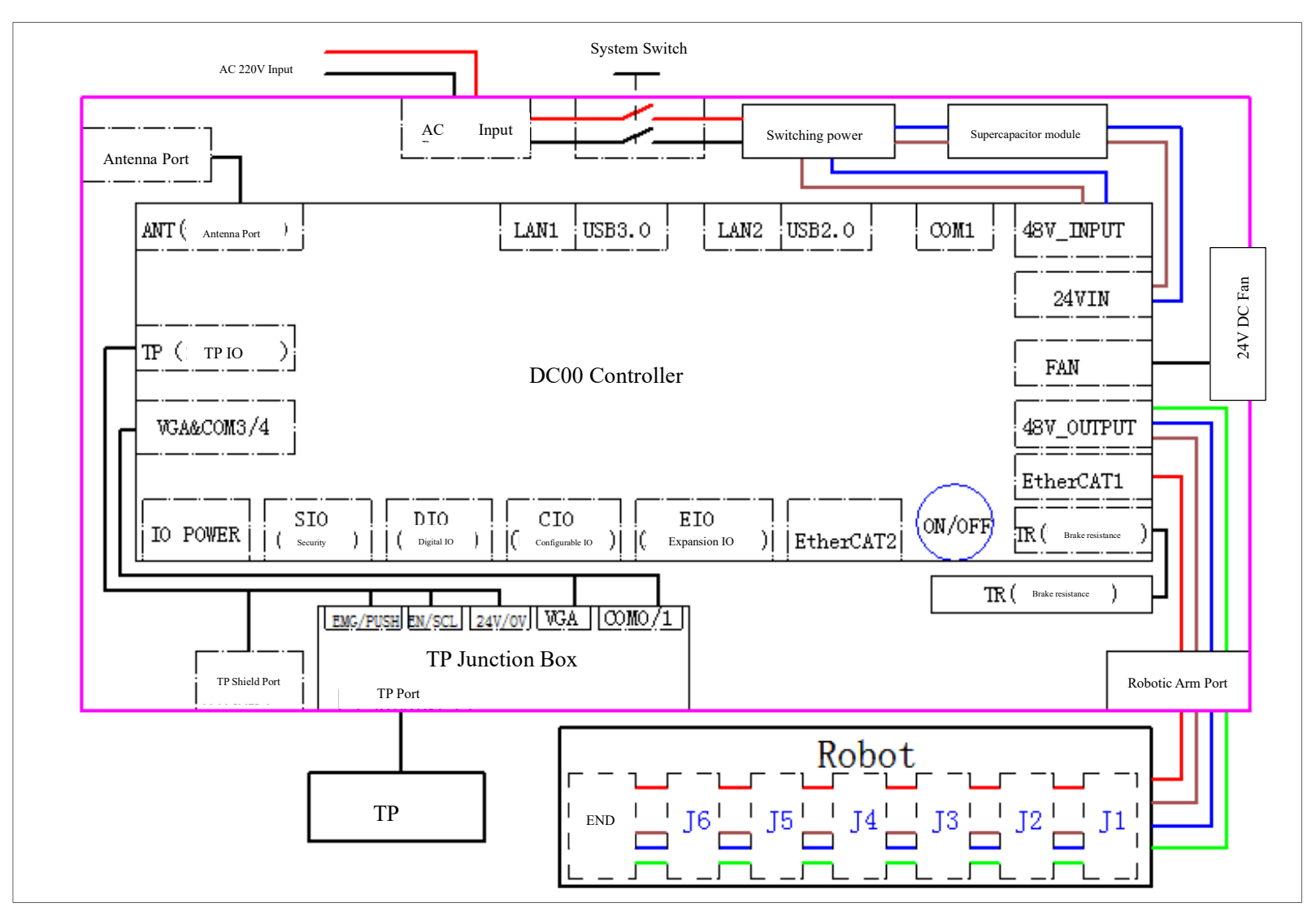

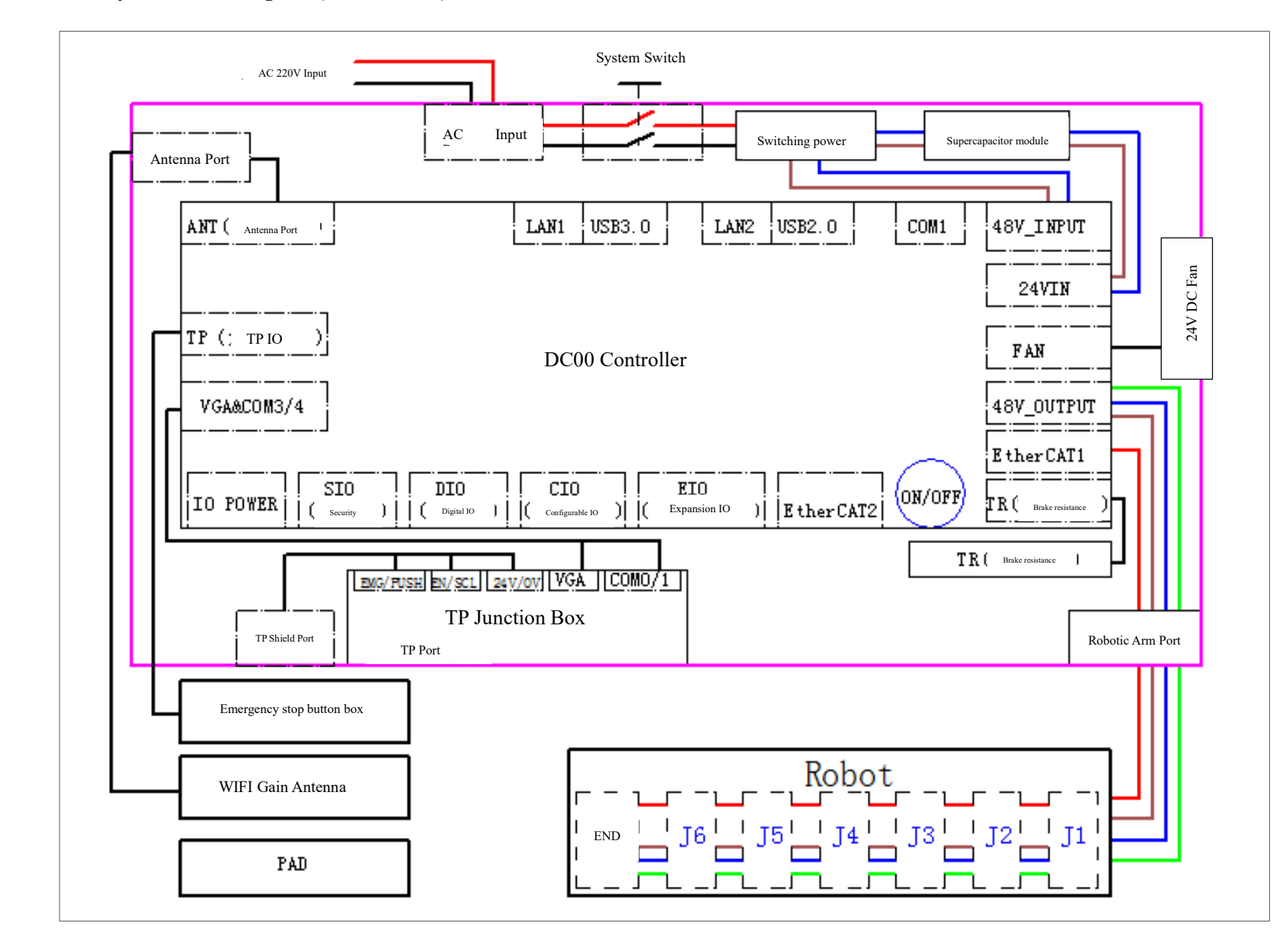

Appendix C: Electrical System Block Diagram (Wireless Pad)

# Appendix D: DC00 Controller Contour Size

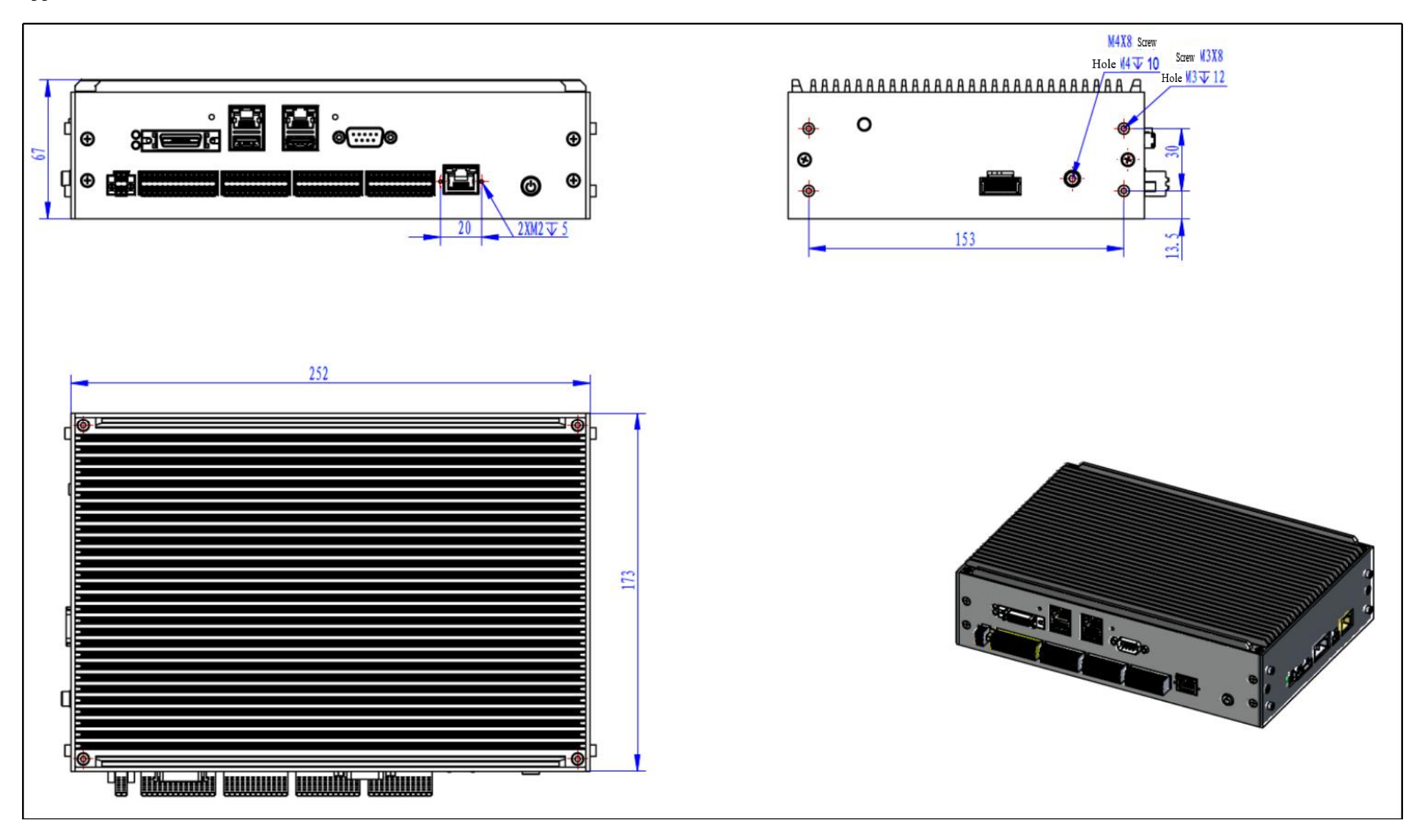

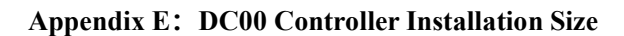

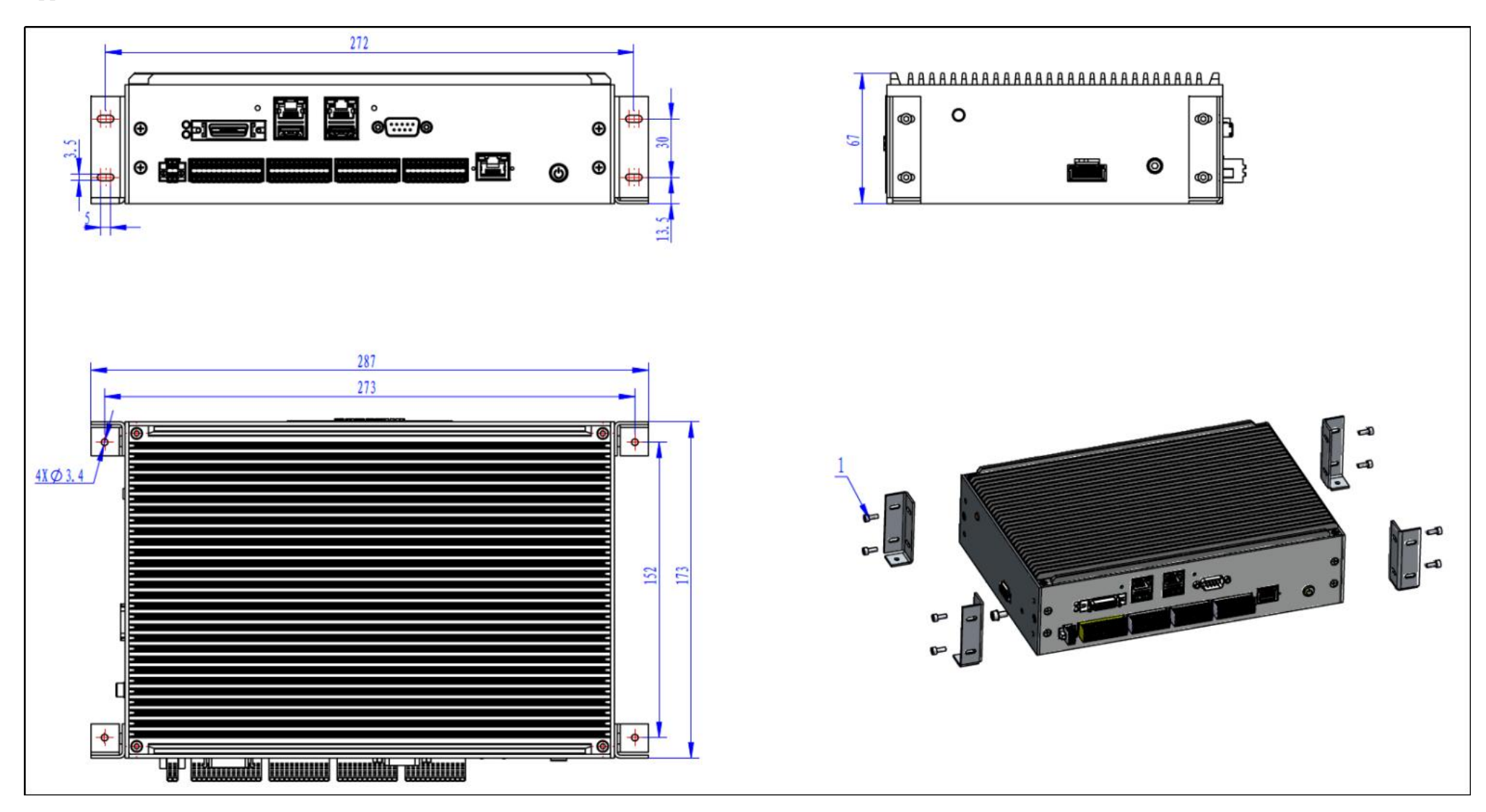

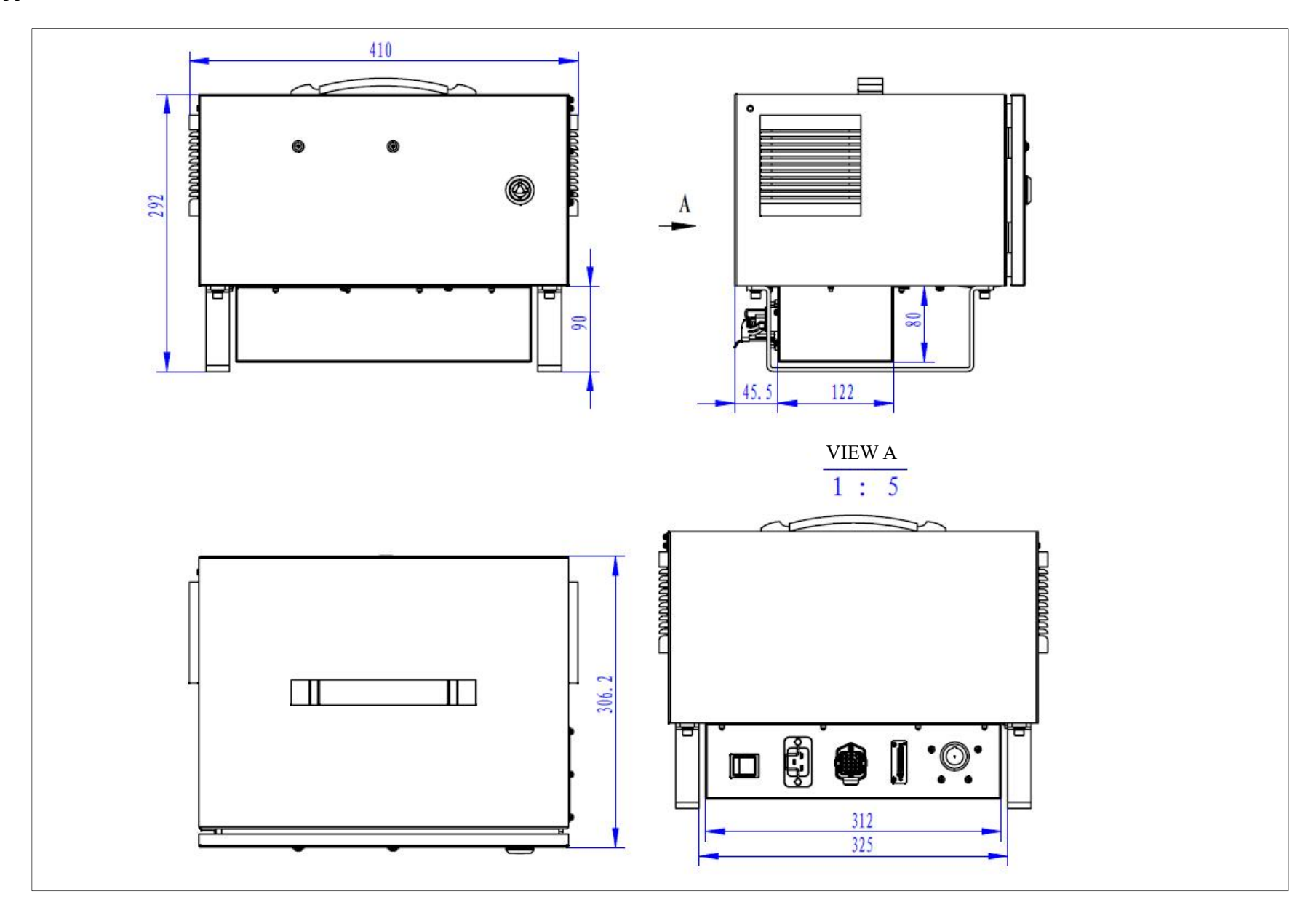

# **Guangzhou Auctech Automation Technology Ltd**

Add: Hongshi Business Building, 11 Kehua Road, SCI-TECH Industry Park, Taihe Town, Baiyun District, Guangzhou, CHINA Tel: +86 20 84898493 E-mail: info@auctech.com.cn Web: www.auctech.com.cn